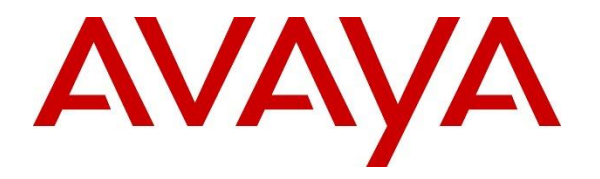

Avaya Solution & Interoperability Test Lab

Application Notes for Nectar for Avaya with Avaya Aura® Communication Manager, Avaya G430/G450 Media Gateway, Avaya Aura® Media Server, Avaya Aura® Application Enablement Services, and Avaya Session Border Controller for Enterprise - Issue 1.0

## Abstract

These Application Notes describe the configuration steps required to integrate Nectar for Avaya 2022 with Avaya Aura® Communication Manager 10.1, Avaya G430/G450 Media Gateway, Avaya Aura® Media Server, Avaya Aura® Application Enablement Services 10.1, and Avaya Session Border Controller for Enterprise 10.1. Nectar for Avaya is a performance monitor that provides a comprehensive view of unified communications and contact center environments. It automatically captures system inventory, alarms, resource utilization and status data, and real-time call quality metrics. Nectar for Avaya Media Server, Avaya Session Border Controller for Enterprise, and VoIP calls using SNMP, RTCP, System Access Terminal (SAT) interface, and Avaya Aura® Application Enablement Services System Management Service (SMS) Web Services. Avaya Session Border Controller for Enterprise relays RTCP call quality metrics from SIP Remote Workers to Nectar for Avaya. Alarms, inventory reports, resource utilization and status, and RTCP call quality metrics are displayed on the Nectar Remote Intelligence Gateway (RIG) client.

Readers should pay attention to **Section 2**, in particular the scope of testing as outlined in **Section 2.1** as well as the observations noted in **Section 2.2**, to ensure that their own use cases are adequately covered by this scope and results.

Information in these Application Notes has been obtained through DevConnect compliance testing and additional technical discussions. Testing was conducted via the DevConnect Program at the Avaya Solution and Interoperability Test Lab.

#### **Table of Contents**

| 1. | . In                                      | Introduction |                                                   |     |  |  |
|----|-------------------------------------------|--------------|---------------------------------------------------|-----|--|--|
| 2. | 2. General Test Approach and Test Results |              |                                                   |     |  |  |
|    | 2.1.                                      | Inte         | roperability Compliance Testing                   | . 7 |  |  |
|    | 2.2.                                      | Test         | t Results                                         | . 7 |  |  |
|    | 2.3.                                      | Sup          | port                                              | . 8 |  |  |
| 3. | R                                         | eferen       | ce Configuration                                  | . 9 |  |  |
| 4. | . Е                                       | quipm        | ent and Software Validated                        | 10  |  |  |
| 5. | C                                         | onfigu       | re Avaya Aura® Communication Manager              | 11  |  |  |
|    | 5.1.                                      | Lau          | nch System Management Interface                   | 11  |  |  |
|    | 5.2.                                      | Con          | figure SAT Login                                  | 12  |  |  |
|    | 5.                                        | .2.1.        | Configure Login Group                             | 12  |  |  |
|    | 5.                                        | .2.2.        | Configure Login User                              | 14  |  |  |
|    | 5.                                        | .2.3.        | Configure SAT User Profile                        | 16  |  |  |
|    | 5.3.                                      | Con          | figure SNMP                                       | 17  |  |  |
|    | 5.                                        | .3.1.        | Administer FP Traps                               | 17  |  |  |
|    | 5.                                        | .3.2.        | Restart SNMP Master Agent                         | 19  |  |  |
|    | 5.4.                                      | Con          | figure RTCP Reporting                             | 20  |  |  |
|    | 5.                                        | .4.1.        | Enable Unencrypted SRTCP                          | 21  |  |  |
| 6. | C                                         | onfigu       | re Avaya Aura® Application Enablement Services    | 22  |  |  |
| 7. | C                                         | onfigu       | re Avaya G430/G450 Media Gateway                  | 23  |  |  |
|    | 7.1.                                      | Con          | figure SNMP Traps                                 | 23  |  |  |
|    | 7.                                        | .1.1.        | Configure SNMPv1 or v2c Traps                     | 23  |  |  |
|    | 7.                                        | .1.2.        | Configure SNMPv3 Traps                            | 23  |  |  |
|    | 7.2.                                      | Con          | figure SNMP Polling                               | 24  |  |  |
|    | 7.                                        | .2.1.        | Configure SNMPv1 or V2c Polling                   | 24  |  |  |
|    | 7.                                        | .2.2.        | Configure SNMPv3 Polling                          | 24  |  |  |
| 8. | C                                         | onfigu       | re Avaya Aura® Media Server                       | 25  |  |  |
|    | 8.1.                                      | Con          | figure SNMP                                       | 25  |  |  |
|    | 8.2.                                      | Con          | figure RTCP                                       | 29  |  |  |
| 9. | C                                         | onfigu       | re Avaya Session Border Controller for Enterprise | 30  |  |  |
|    | 9.1.                                      | Lau          | nch EMS Web Interface                             | 30  |  |  |
|    | 9.2.                                      | Con          | figure SNMP                                       | 31  |  |  |
|    | 9.3.                                      | Con          | figure RTCP Relay Service                         | 34  |  |  |
|    |                                           |              |                                                   |     |  |  |

| JAO; Reviewed: |
|----------------|
| SPOC 10/6/2022 |

| 10.  | Con | Ifigure Avaya SIP Endpoints                                 | . 37 |
|------|-----|-------------------------------------------------------------|------|
| 10.  | 1.  | Configure Device Settings Groups in System Manager          | . 37 |
| 10.2 | 2.  | Configure 46xxsettings.txt File                             | . 41 |
| 11.  | Con | ifigure Nectar for Avaya                                    | . 43 |
| 11.  | 1.  | Launch the RIG Client                                       | . 43 |
| 11.2 | 2.  | Configure Communication Manager SAT Access and SNMP Polling | . 44 |
| 11.  | 3.  | Configure SBCE SNMP Polling                                 | . 47 |
| 11.4 | 4.  | Configure SNMP Traps                                        | . 52 |
| 11.: | 5.  | Configure Real-Time Quality Monitoring                      | . 54 |
| 12.  | Ver | ification Steps                                             | . 55 |
| 13.  | Con | clusion                                                     | . 64 |
| 14.  | Add | litional References                                         | . 64 |

# 1. Introduction

These Application Notes describe the configuration steps required to integrate Nectar for Avaya with Avaya Aura® Communication Manager, Avaya G430/G450 Media Gateway, Avaya Aura® Media Server, Avaya Aura® Application Enablement Services, and Avaya Session Border Controller for Enterprise. Nectar for Avaya is a performance monitor that provides a comprehensive view of unified communications and contact center environments. It automatically captures system inventory, alarms, resource utilization and status data, and real-time call quality metrics. Nectar for Avaya Media Server, Avaya Session Border Controller for Enterprise, and VoIP calls using SNMP, RTCP, System Access Terminal (SAT) interface, and Avaya Aura® Application Enablement Services System Management Service (SMS) Web Services. Avaya Session Border Controller for Enterprise (SBCE) relays RTCP call quality metrics from SIP Remote Workers to Nectar for Avaya. Alarms, inventory reports, resource utilization and status, and RTCP call quality metrics are displayed on the Nectar Remote Intelligence Gateway (RIG) client.

Nectar automatically collects the following Communication Manager Inventory using a SAT login, SNMP polling, and Application Enablement Services SMS Web Service. Nectar may use both SNMP and/or SMS Web Service to retrieve all data for a particular category. SAT login is only used to collect Media Server data, because it is not available via SNMP or SMS Web Service.

| ACD Agent             | IP Network Region            |
|-----------------------|------------------------------|
| AES CTI Links         | <b>IP</b> Server Interfaces  |
| Announcements         | Locations                    |
| Audio Groups          | Media Gateways               |
| Cabinets              | Media Servers                |
| Capacities Product ID | MedPro Boards                |
| Cards                 | MG DSP Usage                 |
| CTI Links             | Node Names                   |
| Events                | <b>Registered Stations</b>   |
| History               | Route Patterns               |
| Init Causes           | <b>Route Pattern Details</b> |
| IP Interfaces         | Survivable Processors        |
| IP Network Map        | Signal Group Status          |

Stations System Information Trunk Groups Trunk Member Status VDNs VDN Variables Vectors Vector Events Vector Steps Vector Variables

Nectar performs SNMP polling against Avaya Media Gateway to retrieve Fan Speeds, Ambient Temperature Sensor, and MG DSP Usage. No SNMP polling is performed for Media Server.

Nectar performs SNMP polling against SBCE to retrieve data related to calls, registrations, and other data.

Nectar also serves as an SNMP trap receiver for Communication Manager, Avaya Media Gateway, Media Server, and SBCE.

The following table specifies the SNMP versions supported between Nectar and Avaya Aura® Communication Manager, media resources, and SBCE for SNMP traps and polls.

| Avaya Product                                  | Data Type    | SNMP Version(s) |
|------------------------------------------------|--------------|-----------------|
| Avaya Aura® Communication Manager              | SNMP Traps   | SNMPv1, v2c, v3 |
|                                                | SNMP Polling | SNMPv1, v2c, v3 |
| Avaya Media Gateway                            | SNMP Traps   | SNMPv1, v2c, v3 |
|                                                | SNMP Polling | SNMPv1, v2c, v3 |
| Avaya Aura® Media Server                       | SNMP Traps   | SNMPv1, v2c, v3 |
| Avaya Session Border Controller for Enterprise | SNMP Traps   | SNMPv3          |
|                                                | SNMP Polling | SNMPv3          |

Nectar captures RTCP call quality metrics from Avaya H.323 Deskphones, Avaya SIP Deskphones, Avaya Workplace Client for Windows, G430/G450 Media Gateway, Media Server, and SBCE. SBCE forwards RTCP received by SIP remote workers.

Nectar data collection schedule is configurable, but on-demand data collection is also supported.

# 2. General Test Approach and Test Results

The interoperability compliance test included feature and serviceability testing. The feature testing focused on Nectar monitoring Communication Manager and its associated media resources using SNMP traps and polling, RTCP collection, a SAT login, and SMS Web Service to provide resource utilization, system inventory, call quality metrics, and alarm events in the RIG client.

SNMP traps were generated on Communication Manager, Media Gateway, Media Server and SBCE and sent to Nectar. Nectar displayed these SNMP traps in the Events log in the RIG client.

SNMP polling, a SAT login, and SMS Web Service were used by Nectar to capture system inventory and other platform data from Communication Manager, Media Gateways, and SBCE.

RTCP was used by Nectar to provide call quality metrics for VoIP calls. The general approach was to place calls between Avaya H.323, SIP, digital and analog phones and injecting errors using a network impairment tool to simulate network delay and packet loss conditions on the LAN. In addition, SIP remote workers sent RTCP to SBCE, which in turn relayed them to Nectar.

The serviceability testing focused on verifying that Nectar came back into service after reconnecting the Ethernet cable (i.e., restoring network connectivity) and restarting Nectar.

This solution uses the System Access Terminal (SAT) interface to interact with Avaya Aura® Communication Manager or the Telnet/SSH interface to interact with other Avaya products.

| JAO; Reviewed: |  |  |  |  |
|----------------|--|--|--|--|
| SPOC 10/6/2022 |  |  |  |  |

Solution & Interoperability Test Lab Application Notes ©2022 Avaya Inc. All Rights Reserved. While this solution has successfully completed Compliance Testing for the specific release levels as described in these Application Notes, Avaya does not generally recommend use of these interfaces as a programmatic approach to integration of 3rd party applications. Avaya may make changes or enhancements to the interfaces in any subsequent release, feature pack, service pack, or patch that may impact the interoperability of 3rd party applications using these interfaces. Using these interfaces in a programmatic manner may also result in a variety of operational issues, including performance impacts to the Avaya solution. If there are no other programmatic options available to obtain the required data or functionality, Avaya recommends that 3rd party applications only be executed during low call volume periods, and that real-time delays be inserted between each command execution. NOTE: The scope of the compliance testing activities reflected in these Application Notes explicitly did not include load or performance evaluation criteria, and no guarantees or assurances are made by Avaya that the 3rd party application has implemented these recommendations. The vendor of the 3rd party application using this interface remains solely responsible for verifying interoperability with all later Avaya Product Releases, including feature packs, service packs, and patches as issued by Avaya. For additional details see Avaya Product Support Notices PSN002884u, PSN005085u, and PSN020295u, available at www.avaya.com/support.

DevConnect Compliance Testing is conducted jointly by Avaya and DevConnect members. The jointly defined test plan focuses on exercising APIs and/or standards-based interfaces pertinent to the interoperability of the tested products and their functionalities. DevConnect Compliance Testing is not intended to substitute full product performance or feature testing performed by DevConnect members, nor is it to be construed as an endorsement by Avaya of the suitability or completeness of a DevConnect member's solution.

Avaya recommends our customers implement Avaya solutions using appropriate security and encryption capabilities enabled by our products. The testing referenced in these DevConnect Application Notes included the enablement of supported encryption capabilities in the Avaya products. Readers should consult the appropriate Avaya product documentation for further information regarding security and encryption capabilities supported by those Avaya products.

Support for these security and encryption capabilities in any non-Avaya solution component is the responsibility of each individual vendor. Readers should consult the appropriate vendor-supplied product documentation for more information regarding those products.

For the testing associated with these Application Notes, the interface between Avaya systems and Nectar for Avaya utilized encryption capabilities of SNMPv3.

## 2.1. Interoperability Compliance Testing

Interoperability compliance testing covered the following Nectar features and functionality.

- Collecting Communication Manager Inventory (i.e., managed objects, such as IP Network Regions, Stations, and Trunks) using SNMP polling, a SAT login session, and Application Enablement Services SMS Web Service and displaying the data in the RIG client.
- Verifying inventory updates on the RIG client after making configuration changes on Communication Manager.
- Verifying resource utilization (e.g., MG DSP Usage) captured from Media Gateway via SNMP polling.
- Collecting call and registration information from SBCE via SNMP polling.
- Capturing SNMP traps and providing events for alarm conditions on Communication Manager, G430/450 Media Gateways, Media Server, and SBCE.
- Tracking the registration status of Avaya H.323 Deskphones.
- Capturing RTCP from Avaya H.323 Deskphones, Avaya SIP Deskphones Avaya Workplace, Media Gateway, and Media Server and displaying call quality metrics on the RIG client.
- Capturing RTCP data from SIP remote Workers registered to Session Manager through SBCE. In this case, SIP remote worker sends RTCP to SBCE and then relays them to Nectar.
- Verifying proper system recovery after a restart of Nectar and loss of IP network connectivity.

## 2.2. Test Results

The compliance test passed with the following observations:

- If SRTP is used for SIP calls, unencrypted SRTCP must be used so that G430/G450 Media Gateway sends RTCP to Nectar.
- In the Real-Time QoS window of the RIG client, there is no call path information for Avaya SIP Deskphones or Media Server, because they don't provide call path (or call trace) information to Nectar. In addition, for J100 Series SIP Deskphones, the IP address and name may be blank in the Real-Time QoS detail window on the RIG. However, the SIP endpoint information is correctly displayed in the Real-Time call summary window.
- Nectar may log SNMP traps from Communication Manager against the wrong agent, and therefore, SNMP traps may not be reflected in the Dependency Tree. This is caused by an IP address being assigned to agents automatically added in the background by Nectar, which cannot be removed by a user. Nectar is investigating this issue.
- If there are no Audio Groups or IP Network Map configured, the data collection status for those data items will indicate as *Failed* in the Collections window on the RIG. If data exists, the data collection status will be *Success*, if the data was retrieved successfully.

• If Audio Groups or IP Network Map configuration is removed, Nectar continues to display the last retrieved data.

### 2.3. Support

For technical support and information on Nectar for Avaya, contact Nectar Support at:

- Phone: +1 (888) 811-8647 (US)
- +1 (631) 270-1077 (outside the US)
- Website: <u>https://support.nectarcorp.com</u>
- Email: <u>support@nectarcorp.com</u>

# 3. Reference Configuration

**Figure 1** illustrates a sample configuration consisting of Nectar for Avaya with an Avaya SIPbased network. Nectar for Avaya was used to:

- Retrieve Communication Manager Inventory using SNMP polling, a SAT interface, and Application Enablement Services SMS Web Service.
- Monitor Communication Manager, G430/G450 Media Gateways, and Media Server using SNMP (no SNMP polling for Media Server).
- Capture RTCP call quality metrics from Avaya H.323 and SIP endpoints, media resources, and SBCE.
- Display alarms, inventory reports, and call quality metrics on the RIG client.

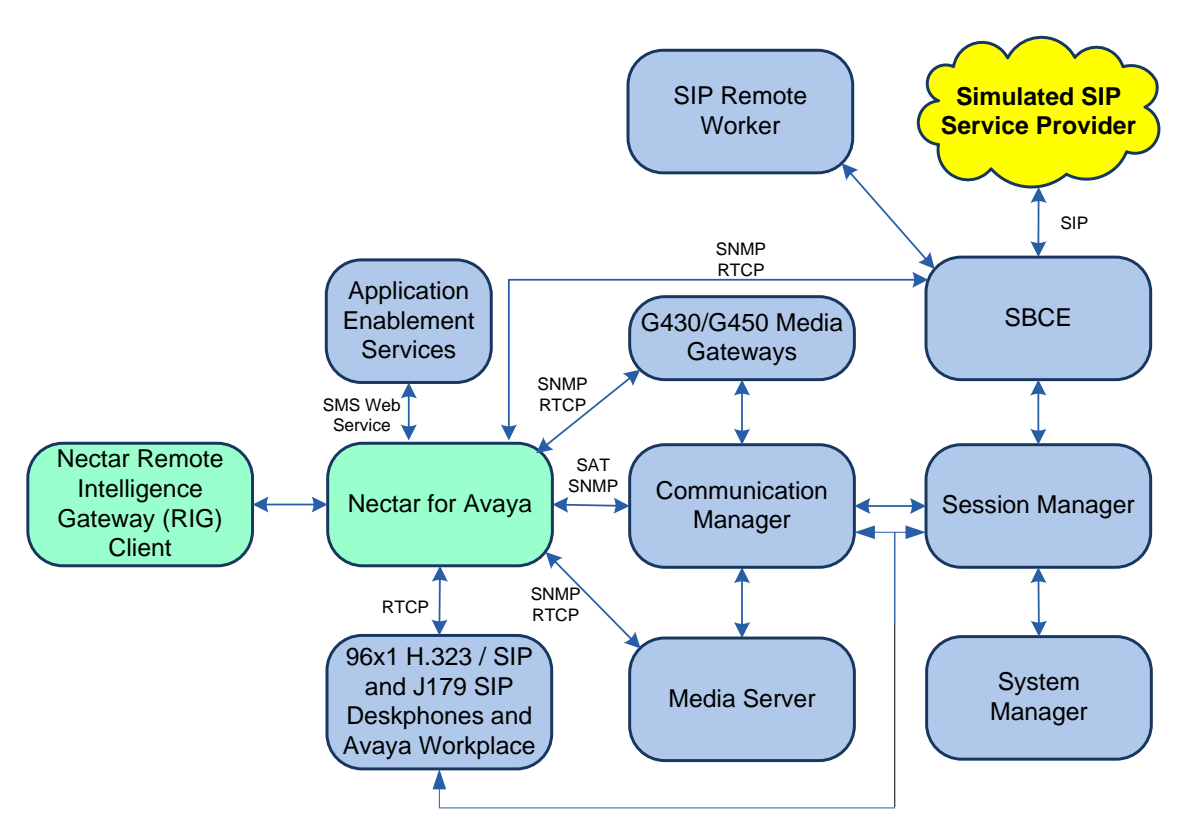

Figure 1: Nectar for Avaya with Avaya SIP-based Network

# 4. Equipment and Software Validated

The following equipment and software were used for the sample configuration provided:

| Equipment/Software                              | Release/Version                                                                                               |
|-------------------------------------------------|----------------------------------------------------------------------------------------------------|
| Avaya Aura® Communication Manager               | 10.1.0.1.0-SP1                                                                                                |
| Avaya G430 Media Gateway                        | FW 42.4.0 Vintage 1                                                                                           |
| Avaya G450 Media Gateway                        | FW 42.7.0 Vintage 3                                                                                           |
| Avaya Aura® Media Server                        | 10.1.0.77                                                                                                    |
| Avaya Aura® System Manager                      | 10.1.0.1<br>Build No. – 10.1.0.0.537353<br>Software Update Revision No:<br>10.1.0.1.0614394<br>Service Pack 1 |
| Avaya Aura® Session Manager                     | 10.1.0.1.1010105                                                                                              |
| Avaya Aura® Application Enablement Services     | 10.1.0.0.0.11-0                                                                                               |
| Avaya Session Border Controller for Enterprise  | 10.1.1.0-35-21872                                                                                             |
| Avaya 96x1 Series IP Deskphones                 | 6.8.5.3.2 (H.323)<br>7.1.13.0.4 (SIP)                                                                         |
| Avaya J179 SIP Deskphone                        | 4.0.13.0.6                                                                                                    |
| Avaya Workspace Client for Windows              | 3.24.0.84                                                                                                    |
| Avaya 9404 Digital Phone                        | 12.0                                                                                                    |
| Avaya Analog Phone                              | N/A                                                                                                    |
| Nectar for Avaya                                | 2022.1-21422                                                                                                  |
| Nectar Remote Intelligence Gateway (RIG) Client | 2022.1-20314                                                                                                  |

# 5. Configure Avaya Aura® Communication Manager

This section provides the procedure for configuring SNMP, RTCP Reporting, and SAT access. The procedures include the following areas:

- Launch System Management Interface
- Configure SAT Login
- Configure SNMP
- Configure RTCP Reporting

#### 5.1. Launch System Management Interface

Access the Communication Manager System Manager Interface by using the URL **Error! Hyperlink reference not valid.** in an Internet browser, where *<ip-address>* is the Communication Manager IP address. Log in using the appropriate credentials.

In the subsequent webpage, select Administration  $\rightarrow$  Server (Maintenance) from the top menu as shown below. The Server Administration webpage is displayed as shown in the following section.

| AVAYA                                                                                                    |                                                                                                    | Avaya Aura <sup>®</sup> Communication Manager (CM)<br>System Management Interface (SMI)                                                                                                    |  |  |  |
|----------------------------------------------------------------------------------------------------|----------------------------------------------------------------------------------------------------|----------------------------------------------------------------------------------------------------|--|--|--|
| Help Log Off                                                                                                    | Administration                                                                                                    |                                                                                                    |  |  |  |
|                                                                                                    | Licensing                                                                                                    | This Server: devcon-cm                                                                                                    |  |  |  |
|                                                                                                    | Server (Maintenance)                                                                                                   |                                                                                                    |  |  |  |
|                                                                                                    |                                                                                                    |                                                                                                    |  |  |  |
|                                                                                                    | System Ma                                                                                                    | anagement Interface                                                                                                    |  |  |  |
|                                                                                                    | © 2001-2022 A                                                                                                    | vaya Inc. All Rights Reserved.                                                                                                    |  |  |  |
| <u>Copyright</u>                                                                                                    |                                                                                                    |                                                                                                    |  |  |  |
| Except where expressly stated otherwise, the Product is protected by copyright and other laws respecting<br>proprietary rights. |                                                                                                    |                                                                                                    |  |  |  |
| Unauthorized reproduction, transfer, and or use can be a criminal, as well as a civil, offense under the applicable law.        |                                                                                                    |                                                                                                    |  |  |  |
| Third-party Components                                                                                                    |                                                                                                    |                                                                                                    |  |  |  |
| Certain software progra<br>party agreements ("Th<br>portions of the Product<br>Terms that app                                   | ams or portions thereof ind<br>ird Party Components"), v<br>t ("Third Party Terms"). In<br>ly to them are available or | cluded in the Product may contain software distributed under third<br>which may contain terms that expand or limit rights to use certain<br>formation identifying Third Party Components and the Third Party<br>n Avaya's web site at: <u>http://support.avaya.com/Copyright</u> |  |  |  |

### 5.2. Configure SAT Login

This section covers the configuration of a SAT user account for Nectar and its associated permissions. The SAT interface is used by Nectar to retrieve Media Server data from Communication Manager.

### 5.2.1. Configure Login Group

Create an Access-Profile Group. Navigate to **Security**  $\rightarrow$  **Administrator Accounts**. In the **Administrator Accounts** webpage, select **Add Group**, and then click **Submit**.

| Αναγα                                                        |                           | Ava                   | aya Aura <sup>®</sup> C | ommunication Manager (CM)<br>System Management Interface (SMI) |
|--------------------------------------------------------------|---------------------------|-----------------------|-------------------------|----------------------------------------------------------------|
| Help Log Off                                                 | Administration            |                       |                         |                                                                |
| Administration / Server (Maintenance)                        |                           |                       |                         | This Server: devcon-cm                                         |
| Server Date/Time                                             | Administrator Ac          | counts                |                         |                                                                |
| Server Configuration<br>Server Role<br>Network Configuration | The Administrator Account | s SMI pages allow you | to add, delete, or      | change administrator logins and Linux groups.                  |
| Display Configuration                                        |                           |                       |                         |                                                                |
| Time Zone Configuration                                      | O Add Login               |                       |                         |                                                                |
| NTP Configuration                                            |                           | trator                |                         |                                                                |
| Server Upgrades                                              | 0                         |                       |                         |                                                                |
| IPSI Firmware Upgrades                                       | Unprivileged Admi         | inistrator            |                         |                                                                |
| IPSI Version                                                 | O SAT Access Only         |                       |                         |                                                                |
| Download IPSI Firmware                                       | Web Access Only           |                       |                         |                                                                |
| Download Status                                              | 0                         |                       |                         |                                                                |
| Activate IPSI opgrade                                        | CDR Access Only           |                       |                         |                                                                |
| Data Backup/Restore                                          | O Business Partner L      | .ogin (dadmin)        |                         |                                                                |
| Backup Now                                                   | O Business Partner (      | Craft Lonin           |                         |                                                                |
| Backup History                                               |                           |                       |                         |                                                                |
| Backup Logs                                                  | Custom Login              |                       |                         |                                                                |
| View/Restore Data                                            | 0                         | Select Login          | ~                       |                                                                |
| Restore History                                              | Change Login              | Select Login          | •                       |                                                                |
| Security                                                     | Remove Login              | Select Login          | ~                       |                                                                |
| Login Account Policy                                         |                           | Select Login          | ~                       |                                                                |
| Login Reports                                                |                           |                       |                         |                                                                |
| Server Access                                                | Add Group                 |                       |                         |                                                                |
| Server Log Files                                             | Remove Group              | Select Group          | ~                       |                                                                |
| Trusted Certificates                                         |                           |                       |                         |                                                                |
| Server/Application Certificates                              | Submit Help               |                       |                         |                                                                |
| Certificate Alarms                                           |                           |                       |                         |                                                                |
| Certificate Signing Request                                  |                           |                       |                         |                                                                |
| Web Access Mask                                              |                           |                       |                         |                                                                |
| Renew Certificates                                           |                           |                       |                         |                                                                |
| Miscellaneous                                                |                           |                       |                         |                                                                |
| File Synchronization                                         |                           |                       |                         |                                                                |
| CM Phone Message File                                        |                           |                       |                         |                                                                |
| Ciri Filone Message File                                     |                           |                       |                         |                                                                |

In the Administrator Accounts – Add Group webpage, select *prof20* from the drop-down list of the Add a new access-profile group field. Click Submit.

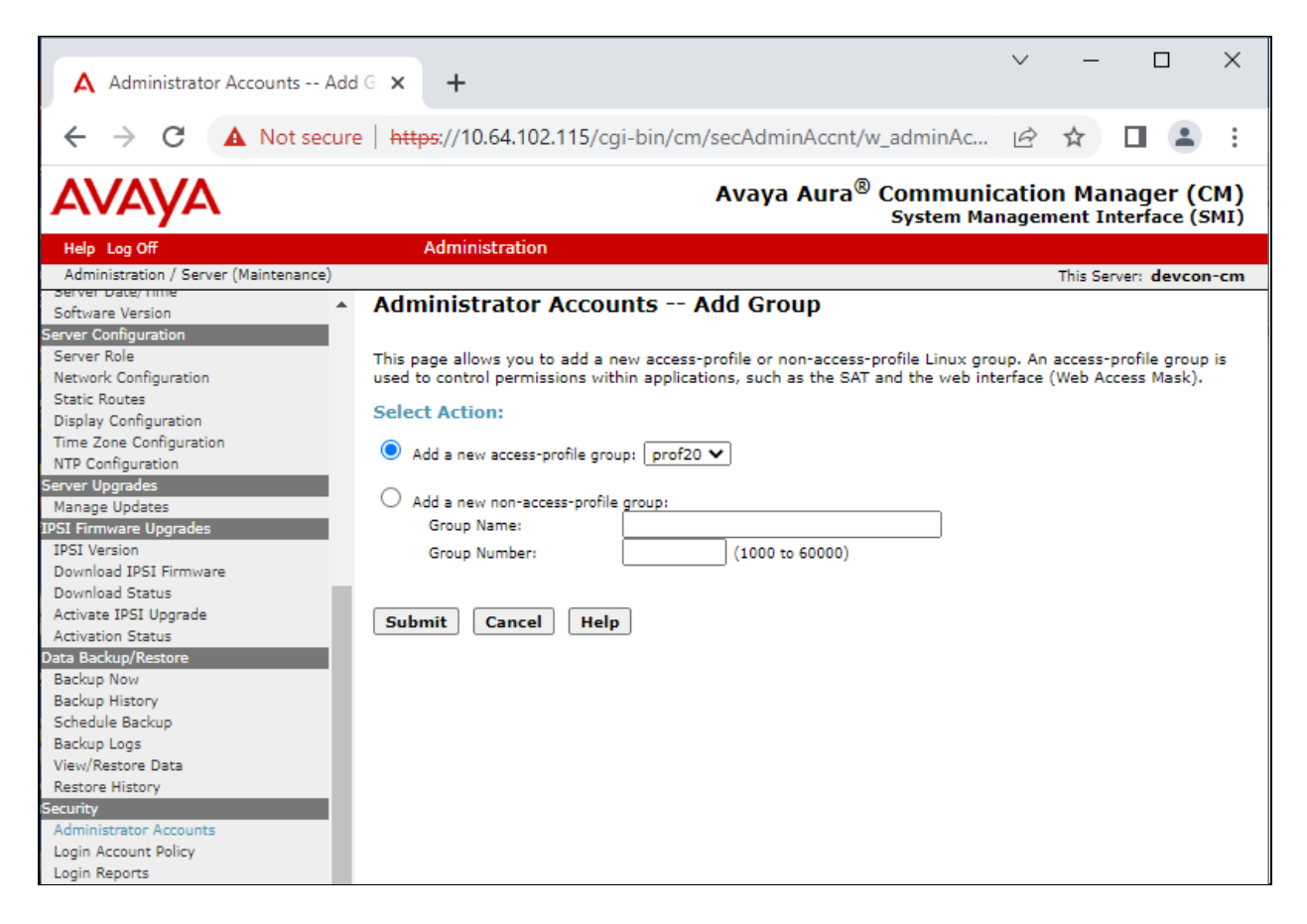

## 5.2.2. Configure Login User

Create a login account for Nectar to access the Communication Manager SAT. Navigate to **Security**  $\rightarrow$  **Administrator Accounts** and select *SAT Access Only*. Click **Submit**.

| Αναγα                                 | Avaya Aura <sup>®</sup> Communication Manager (CM)<br>System Management Interface (SMI)                         |
|---------------------------------------|----------------------------------------------------------------------------------------------------|
| Help Log Off                          | Administration                                                                                                  |
| Administration / Server (Maintenance) | This Server: <b>devcon-cm</b>                                                                                   |
| Software Version                      | Administrator Accounts                                                                                          |
| Server Configuration                  |                                                                                                    |
| Server Role                           | The Administrator Accounts SMI pages allow you to add, delete, or change administrator logins and Linux groups. |
| Static Routes                         | Select Action:                                                                                                  |
| Display Configuration                 |                                                                                                    |
| Time Zone Configuration               | Add Login                                                                                                    |
| NTP Configuration<br>Server Upgrades  | O Privileged Administrator                                                                                      |
| Manage Updates                        |                                                                                                    |
| IPSI Firmware Upgrades                |                                                                                                    |
| IPSI Version                          | SAT Access Only                                                                                                 |
| Download Status                       | 🔿 Web Access Only                                                                                               |
| Activate IPSI Upgrade                 | O CDR Access Only                                                                                               |
| Activation Status                     | O Rucineer Patter Legin (dadmin)                                                                                |
| Backup Now                            |                                                                                                    |
| Backup History                        | U Business Partner Craft Login                                                                                  |
| Schedule Backup                       | O Custom Login                                                                                                  |
| Backup Logs<br>View/Restore Data      | -                                                                                                    |
| Restore History                       | ○ Change Login V                                                                                                |
| Security                              | ◯ <sub>Remove Login</sub> Select Login ✓                                                                        |
| Administrator Accounts                | O Lask/Uslask Lasia Select Login 💙                                                                              |
| Login Reports                         |                                                                                                    |
| Server Access                         | O Add Group                                                                                                    |
| Server Log Files                      | O Remove Group                                                                                                  |
| Trusted Certificates                  |                                                                                                    |
| Server/Application Certificates       | Submit Help                                                                                                    |
| Certificate Alarms                    |                                                                                                    |
| SSH Keys                              |                                                                                                    |
| Web Access Mask                       |                                                                                                    |
| Renew Certificates                    |                                                                                                    |
| Miscellaneous<br>File Synchronization |                                                                                                    |
| Download Files                        |                                                                                                    |
| CM Phone Message File                 |                                                                                                    |

In the Administrator Accounts – Add Login: SAT Access Only webpage, provide the Login name (e.g., *rig*), password, and accept all other default values. Click Submit.

| Αναγα                                                                                                    |                                                                                                    | Avaya Aura <sup>®</sup> Commu<br><sub>System</sub>                            | nication Manager (CM)<br>Management Interface (SMI)                                          |
|----------------------------------------------------------------------------------------------------|----------------------------------------------------------------------------------------------------|-------------------------------------------------------------------------------|----------------------------------------------------------------------------------------------|
| Help Log Off                                                                                                    | Administration                                                                                           |                                                                               |                                                                                              |
| Administration / Server (Maintenance)                                                                                                   |                                                                                                    |                                                                               | This Server: devcon-cm                                                                       |
| Server Date/Time<br>Software Version<br>Server Configuration<br>Server Role<br>Network Configuration<br>Static Routes                   | Administrator Accounts<br>This page allows you to create a logi<br>Administration Terminal (SAT) interfa | 6 Add Login: SAT Access<br>in that is intended to have access only to<br>ace. | Only<br>the Communication Manager System                                                     |
| Display Configuration                                                                                                    | Login name                                                                                               | nectar                                                                        |                                                                                              |
| Time Zone Configuration<br>NTP Configuration<br>Server Upgrades                                                                         | Primary group                                                                                            | <ul> <li>susers</li> <li>users</li> </ul>                                     |                                                                                              |
| IPSI Firmware Upgrades<br>IPSI Version<br>Download IPSI Firmware                                                                        | Additional groups (profile)                                                                              | prof20 🗸                                                                      | You must assign a profile<br>that has no web access if you<br>want a login with SAT access   |
| Download Status<br>Activate IPSI Upgrade<br>Activation Status<br>Data Backup/Restore<br>Backup Now<br>Backup History<br>Schedule Backup | Linux shell                                                                                              | /opt/ecs/bin/autosat                                                          | only.<br>This shell setting does<br>NOT disable the "go shell" SAT<br>command for this user. |
| View/Restore Data<br>Restore History                                                                                                    | Home directory                                                                                           | /var/home/nectar                                                              |                                                                                              |
| Security<br>Administrator Accounts                                                                                                    | Lock this account                                                                                        |                                                                               |                                                                                              |
| Login Account Policy<br>Login Reports<br>Server Access<br>Server Log Files                                                              | SAT Limit<br>Date after which account is<br>disabled-blank to ignore                                     | none V                                                                        |                                                                                              |
| Firewall<br>Trusted Certificates<br>Server/Application Certificates                                                                     | Enter password                                                                                           | •••••                                                                         |                                                                                              |
| Certificate Alarms<br>Certificate Signing Request<br>SSH Keys<br>Web Access Mask<br>Renew Certificates                                  | Re-enter password<br>Force password change on<br>next login                                              | •••••••<br>• Ves<br>• No                                                      |                                                                                              |
| Miscellaneous<br>File Synchronization<br>Download Files<br>CM Phone Message File                                                        | Submit Cancel Help                                                                                       |                                                                               |                                                                                              |

#### 5.2.3. Configure SAT User Profile

A SAT User Profile specifies which SAT screens may be accessed by the user assigned the profile and the type of access to each screen. Since Nectar doesn't modify any system configuration, create a SAT User Profile with limited permissions.

Use the **add user-profile-by-category 20** command, where **20** was the user profile configured in **Section 5.2.2**. Enter a descriptive name for **User Profile Name** (e.g., *Nectar Admin*) and enable the categories shown below. For the compliance test, user profile 20 was created.

| add user-profile-by-category 20    | Page 1                      | of 39  |
|------------------------------------|-----------------------------|--------|
| USEI                               | R PROFILE 20                |        |
|                                    |                             |        |
| User Profile Name: Nectar Admin    |                             |        |
|                                    |                             |        |
| This Profile is Disabled? n        | Shell Access? y             |        |
| Facility Test Call Notification? n | Acknowledgement Required? n |        |
| Grant Un-owned Permissions? n      | Extended Profile? n         |        |
|                                    |                             |        |
| Name Cat Enbl                      | Name Ca                     | t Enbl |
| Adjuncts A y                       | Routing and Dial Plan J     | У      |
| Call Center B y                    | Security K                  | У      |
| Features C y                       | Servers L                   | У      |
| Hardware D y                       | Stations M                  | У      |
| Hospitality E y                    | System Parameters N         | У      |
| IP F y                             | Translations O              | n      |
| Maintenance G y                    | Trunking P                  | У      |
| Measurements and Performance H y   | Usage Q                     | У      |
| Remote Access I n                  | User Access R               | n      |

On Page 2, Set Permissions For Category according to the table below.

| Category  | Permission |
|-----------|------------|
| А         | r-         |
| В         | r-         |
| С         | rm         |
| D         | r-         |
| Е         | r-         |
| F         | rm         |
| G         | rm         |
| Н         | r-         |
| J         | r-         |
| history K | r-         |
| L         | rm         |
| Μ         | rm         |
| Ν         | r-         |
| Р         | rm         |
| Q         | r-         |

### 5.3. Configure SNMP

This section covers the configuration of SNMP on Communication Manager. The steps required include:

- Administer FP Traps
- Administer SNMP Access
- Restart SNMP Master Agent
- Configure RTCP Reporting

#### 5.3.1. Administer FP Traps

To configure Communication Manager to send SNMP traps to Nectar, navigate to SNMP  $\rightarrow$  FP Traps. The FP Traps webpage is displayed as shown below. In the sample configuration below, SNMP traps using SNMPv1, v2c, and v3 are configured simultaneously for informational purposes. Note that only *one* SNMP version needs to be configured.

For SNMPv1 or v2c, configure the following fields:

| IP Address:            | Set to the Nectar IP address (e.g., 10.64.102.113).         |
|------------------------|-------------------------------------------------------------|
| Port:                  | Use the default port 162 for SNMP traps.                    |
| Notification:          | Set to <i>trap</i> .                                        |
| <b>Community Name:</b> | Set to appropriate community string (e.g., <i>public</i> ). |

For SNMPv3, configure the following fields:

| IP Address:              | Set to the Nectar IP address (e.g., 10.64.102.113). |
|--------------------------|-----------------------------------------------------|
| User Name:               | Specify a user name (e.g., <i>nectar</i> ).         |
| Authentication Protocol: | Set to SHA.                                         |
| Authentication Password: | Set to a valid password to be used by Nectar.       |
| Privacy Protocol:        | Set to AES128.                                      |
| Privacy Password:        | Set to a valid password to be used by Nectar.       |

Once completed, press the **Submit** button.

| AVAYA                                                                   |                                                              |                                            | Avaya Aura <sup>®</sup> Com<br><sub>Syst</sub> | munication Manager (CM)<br>em Management Interface (SMI) |
|-------------------------------------------------------------------------|--------------------------------------------------------------|--------------------------------------------|------------------------------------------------|----------------------------------------------------------|
| Help Log Off                                                            | Administration                                               |                                            |                                                |                                                          |
| Administration / Server (Maintenance)                                   |                                                              |                                            |                                                | This Server: devcon-cm                                   |
| Alarms                                                                  | FP Traps                                                     |                                            |                                                |                                                          |
| Agent Status                                                            | The FP Traps page allows specification                       | of the alarms to be sent as trap           | 5,                                             |                                                          |
| Access<br>Incoming Traps                                                | Add Trap Destination                                         |                                            |                                                |                                                          |
| FP Traps<br>FP Trap Test                                                | SNMP Version 1<br>IP address:                                | 10.64.102.113                              | Port:                                          | 162                                                      |
| FP Filters<br>Diagnostics                                               | Notification:<br>Community Name:                             | trap<br>public                             |                                                |                                                          |
| Restarts<br>System Logs<br>Ping                                         | SNMP Version 2c<br>IP address:                               | 10.64.102.113                              | Port:                                          | 162                                                      |
| Traceroute<br>Netstat<br>Server                                         | Notification:<br>Community Name:                             | trap 🗸<br>public                           |                                                |                                                          |
| Status Summary<br>Process Status<br>Shutdown Server<br>Server Date/Time | SNMP Version 3<br>IP address:<br>Notification:<br>User Name: | 10.64.102.113<br>trap V                    | Port:                                          | 162                                                      |
| Server Configuration Server Role Network Configuration                  | Authentication Protocol:<br>Authentication Pessword:         | SHA V<br>nectar123                         | Minimur                                        | n 8 characters. (for authentication and privacy)         |
| Static Routes<br>Display Configuration<br>Time Zone Configuration       | Privacy Protocol:<br>Privacy Password:<br>Engine ID:         | AES128 V<br>nectar123<br>[local Engine ID] | Minimur                                        | m 8 characters. (for privacy)                            |
| NTP Configuration<br>Server Upgrades<br>Manage Updates                  | Submit Cancel Help                                           |                                            |                                                |                                                          |

#### 5.3.2. Administer SNMP Access

To configure Communication Manager to respond to SNMP polling, navigate to SNMP  $\rightarrow$  Access. The Access webpage is displayed as shown below. In the sample configuration below, SNMP polling using SNMPv1, v2c, and v3 are configured simultaneously for informational purposes. Note that only *one* SNMP version needs to be configured.

For SNMPv1 or v2c, configure the following fields:

| IP Address:            | Set to the Nectar IP address (e.g., 10.64.102.113).         |
|------------------------|-------------------------------------------------------------|
| Access:                | Set to <i>read-only</i> .                                   |
| <b>Community Name:</b> | Set to appropriate community string (e.g., <i>public</i> ). |

For SNMPv3, configure the following fields:

| IP Address:              | Set to the Nectar IP address (e.g., 10.64.102.113). |
|--------------------------|-----------------------------------------------------|
| User Name:               | Specify a user name (e.g., <i>nectar</i> ).         |
| Authentication Protocol: | Set to SHA.                                         |
| Authentication Password: | Set to a valid password to be used by Nectar.       |
| Privacy Protocol:        | Set to AES128.                                      |
| Privacy Password:        | Set to a valid password to be used by Nectar.       |

Once completed, press the **Submit** button.

| Αναγα                                                                                                    |                                                                                          |                                          | Avaya Aura <sup>®</sup> | Communication Manager (CM)<br>System Management Interface (SMI)                                 |
|----------------------------------------------------------------------------------------------------|------------------------------------------------------------------------------------------|------------------------------------------|-------------------------|-------------------------------------------------------------------------------------------------|
| Help Log Off                                                                                                    | Administration                                                                           |                                          |                         |                                                                                                 |
| Administration / Server (Maintenance)                                                                                             |                                                                                          |                                          |                         | This Server: devcon-cm                                                                          |
| Alarms Current Alarms SIMP Agent Status Access Locomion Trans                                                                     | Access The Access SMI page is used to con Add SNMP Users / Communit                      | figure SNMP access to CM.<br>i <b>es</b> |                         |                                                                                                 |
| FP Trap S<br>FP Trap Test<br>FP Filters<br>Diagnostics<br>Restarts                                                                | SNMP Version 1<br>IP address:<br>Access:<br>Community Name:                              | 10.64.102.113<br>read-only V<br>public   |                         | ]                                                                                               |
| System Logs<br>Ping<br>Traceroute<br>Netstat<br>Server                                                                            | SNMP Version 2c<br>IP address:<br>Access:<br>Community Name:                             | 10.64.102.113<br>read-only V<br>public   |                         | ]                                                                                               |
| Status Summary<br>Process Status<br>Shutdown Server<br>Server Date/Time<br>Software Version                                       | SNMP Version 3<br>Access:<br>User Name:<br>Authentication Protocol:                      | read-only V<br>nectar<br>SHA V           |                         | ]                                                                                               |
| Server Configuration<br>Server Role<br>Network Configuration<br>Static Routes<br>Display Configuration<br>Time Zone Configuration | Authentication Password:<br>Privacy Protocol:<br>Privacy Password:<br>Submit Cancel Help | nectar123<br>AES128 🗸<br>nectar123       |                         | Minimum 8 characters. (for authentication and privacy)<br>  Minimum 8 characters. (for privacy) |
| NTP Configuration<br>Server Upgrades                                                                                              |                                                                                          |                                          |                         |                                                                                                 |

#### 5.3.3. Restart SNMP Master Agent

Select **SNMP**  $\rightarrow$  **Agent Status** from the left pane to display the **Agent Status** webpage and restart the SNMP agent. Click the **Stop Master Agent** button followed by the **Start Master Agent** button.

| AVAYA                                               | Avaya Aura <sup>®</sup> Communication Manager (CM)<br>System Management Interface (SMI)                                                                            |  |  |
|-----------------------------------------------------|----------------------------------------------------------------------------------------------------|--|--|
| Help Log Off                                        | Administration                                                                                                    |  |  |
| Administration / Server (Maintenance)               | This Server: devcon-cm                                                                                                    |  |  |
| Alarms                                              | Agent Status                                                                                                    |  |  |
| Agent Status<br>Access                              | The Agent Status SMI page shows the current state of the Master Agent and all<br>the Sub Agents. It also allows for the ability to Start or Stop the Master Agent. |  |  |
| Incoming Traps                                      | All of the Sub Agents are connected to the Master Agent.                                                                                                    |  |  |
| FP Traps                                            | Master Agent status: LIP                                                                                                    |  |  |
| FP Trap Test                                        | Hastel Agent status.                                                                                                    |  |  |
| Diagnostics<br>Restarts                             | Sub Agent Status                                                                                                    |  |  |
| System Logs                                         | FP Agent status: UP                                                                                                    |  |  |
| Ping                                                |                                                                                                    |  |  |
| Iraceroute                                          | CMSubAgent status: UP                                                                                                    |  |  |
| Server                                              | Load Agent status: UP                                                                                                    |  |  |
| Status Summary<br>Process Status<br>Shutdown Server | Stop Master Agent Help                                                                                                    |  |  |

### 5.4. Configure RTCP Reporting

Nectar can monitor the quality of IP calls using RTCP reporting. Communication Manager should be configured to provide RTCP settings to Avaya H.323 Deskphones and G430/G450 Media Gateway. The RTCP settings specify where to send the RTCP data and the frequency. This configuration is performed through the SAT interface. Use the **change system-parameters ip-options** command to set the following RTCP Monitor Server parameters:

| Server IPV4 Address:              | Enter the Nectar IP address (e.g., 10.64.102.113). |
|-----------------------------------|----------------------------------------------------|
| <b>IPV4 Server Port:</b>          | Set to 5005.                                       |
| <b>RTCP Report Period (secs):</b> | Set to 5.                                          |

change system-parameters ip-options Page 1 of 5 TP-OPTIONS SYSTEM PARAMETERS IP MEDIA PACKET PERFORMANCE THRESHOLDS Roundtrip Propagation Delay (ms) High: 800 Low: 400 Packet Loss (%) High: 40 Low: 15 Ping Test Interval (sec): 20 Number of Pings Per Measurement Interval: 10 Enable Voice/Network Stats? n RTCP MONITOR SERVER Server IPV4 Address: 10.64.102.113 RTCP Report Period(secs): 5 IPV4 Server Port: 5005 Server IPV6 Address: IPV6 Server Port: 5005 AUTOMATIC TRACE ROUTE ON Link Failure? y Link Loss Delay Timer (min): 5 Recover Before LIDE Primary Search Timer (min): 5 H.323 IP ENDPOINT H.248 MEDIA GATEWAY Primary Search Time (sec): 75 Recover Before LLDT Expiry? y Periodic Registration Timer (min): 20 Short/Prefixed Registration Allowed? N

Use the **change-ip-network-region** command to enable RTCP reporting for H.323 deskphones and G430/G450 Media Gateways. For the compliance test, IP network region 1 was used. Set the **RTCP Reporting to Monitor Server Enabled** field to *y*. To use the RTCP parameters configured system-wide in the System-Parameters IP-Options above, set **Use Default Server Parameters** to *y* or set this field to *n* to set different RTCP parameters on a network region basis.

```
      change ip-network-region 1
      Page 2 of 20

      IP NETWORK REGION
      Page 2 of 20

      RTCP Reporting to Monitor Server Enabled? y
      Page 2 of 20

      RTCP MONITOR SERVER PARAMETERS
      Use Default Server Parameters? y

      ALTERNATIVE NETWORK ADDRESS TYPES
      ANAT Enabled? n
```

Solution & Interoperability Test Lab Application Notes ©2022 Avaya Inc. All Rights Reserved.

#### 5.4.1. Enable Unencrypted SRTCP

For SIP calls using SRTP and G430/G450 Media Gateway for media resources, ensure that unencrypted SRTCP is enforced. If encrypted SRTCP is used, Media Gateway won't send RTCP to Nectar. Note that Avaya H.323 Deskphones do not support encrypted SRTCP.

Enforcing unencrypted SRTCP can be done in the following ways: enforce unencrypted SRTCP in the IP codec set or disable ENCRYPT\_SRTCP in the 46xxsettings file as shown below.

In the IP codec set below, **Encrypted SRTCP** is set to *enforece-unenc-srtcp*. The default of *best-effort* may be used if unencrypted SRTCP is enforced in the 46xxsettings file for Avaya SIP Deskphones.

```
Page 1 of
change ip-codec-set 1
                                                                                     2
                            IP MEDIA PARAMETERS
   Codec Set: 1
AudioSilenceFramesPacketCodecSuppressionPer PktSize(ms)1: G.711MUn220
2:
3:
4:
 5:
 6:
 7:
    Media Encryption
                                           Encrypted SRTCP: enforce-unenc-srtcp
1: 1-srtp-aescm128-hmac80
2: 2-srtp-aescm128-hmac32
3: none
 4:
 5:
```

If the IP codec set above allows *best-effort* for **Encrypted SRTCP**, then unencrypted SRTCP may be enforced in the 46xxsettings file by setting **ENCRYPT\_SRTCP** to 0 as shown below. Unencrypted SRTCP is the default.

```
## ENCRYPT SRTCP specifies whether RTCP packets are encrypted or not. SRTCP is only
used if SRTP is enabled using
## MEDIAENCRYTION (values other than 9 (none) are configured).
## This parameter controls RTCP encryption for RTCP packets exchanged between peers.
## RTCP packets sent to Voice Monitoring Tools are always sent unencrypted.
## Value Operation
## 0 SRTCP is dis
## 1 SRTCP is enabled.
          SRTCP is disabled (default).
## This parameter is supported by:
##
    J129 SIP R1.0.0.0 (or R1.1.0.0), J169/J179 SIP R1.5.0, J100 SIP R2.0.0.0 and
later, J139 SIP R3.0.0.0 and later, J159 SIP R4.0.3.0 and later, J189 SIP R4.0.6.1 and
later
##
        Avaya IX Workplace 3.1.2 and later
##
        96x1 SIP R7.1.0.0 and later
##
        Avaya Vantage Connect Application SIP R1.0.0.0 and later
SET ENCRYPT SRTCP 0
```

Solution & Interoperability Test Lab Application Notes ©2022 Avaya Inc. All Rights Reserved.

# 6. Configure Avaya Aura® Application Enablement Services

This section covers the configuration of SMS Properties, which is used by the SMS web service to access managed objects on Communication Manager. Nectar only requests read-only access to managed objects via the SMS web service and will provide the Communication Manager login credentials to Application Enablement Services configured in **Section 5.2**.

Access the OAM web-based interface by using the URL "https://*<ip-address>*" in an Internet browser window, where *<ip-address>* is the IP address of Application Enablement Services. Log in using the appropriate credentials (not shown).

Navigate to AE Services  $\rightarrow$  SMS  $\rightarrow$  SMS Properties. In SMS Properties, configure the following fields:

Set to 360.

Set to OSSIE.

Set to the CM IP address (e.g., 10.64.102.115).

Default is 1 (can be set to 1-5).

- Default CM Host Address:
- Max Session per CM:
- SAT Login Keepalive:
- CM Terminal Type:

Use default values for the other fields.

Welcome: User cust Last login: Fri Jul 29 10:25:31 2022 from 192.168.100.250 AVAVA Application Enablement Services Server Offer Type: VIRTUAL\_APPLIANCE\_ON\_VMWARE Management Console SW Version: 10.1.0.1.0.7-0 Server Date and Time: Wed Aug 17 10:46:05 EDT 2022 HA Status: Not Configured AE Services | SMS | SMS Properties Home | Help | Logout AE Services CVLAN **SMS** Properties ▶ DLG Default CM Host Address 10.64.102.115 ► DMCC Default CM Admin Port 5022 SMS CM Connection Protocol SSH × SMS Properties NORMAL ¥ SMS Logging ▶ TSAPI apache 🗸 SMS Log Destination CM Proxy Trace Logging NORMAL 🗸 ► TWS **Communication Manager** Max Sessions per CM 5 Interface 1800 Proxy Shutdown Timer seconds **High Availability** SAT Login Keepalive 360 seconds Licensing OSSIE 🗸 CM Terminal Type Maintenance /var/log/avaya/aes/ossicm.log Proxy Log Destination Networking Apply Changes Restore Defaults Cancel Security

# 7. Configure Avaya G430/G450 Media Gateway

This section covers the G430/G450 Media Gateway configuration to send SNMP traps to Nectar and allow Nectar SNMP polling.

**Note:** Pre-defined SNMP Groups and Views mentioned in this section already exist by default in G430/G450 Media Gateways with newer firmware. Use the **show snmp group** or **show snmp view** commands to view them. Use the **show snmp userToGroup** command to view the group mapped to a user.

## 7.1. Configure SNMP Traps

This section covers the configuration of the G450 Media Gateway to enable SNMP traps. Log into the Media Gateway command line interface with the appropriate credentials using SSH (not shown).

## 7.1.1. Configure SNMPv1 or v2c Traps

At the command prompt, enter one of the commands shown below. In the **snmp-server host** command specify the Nectar IP address, specify v1 or v2c in the command depending on the SNMP version desired, and *public* as the community name. The **show snmp** command may be used to view the SNMP configuration.

### 7.1.2. Configure SNMPv3 Traps

To configure SNMPv3 traps, create a new SNMP Group in the Media Gateway using the command below. This new SNMP Group assigns the pre-defined *iso* SNMP View as the group's Read View and Notify View.

snmp-server group v3ReadViewG v3 priv read iso notify iso

Next, configure a SNMP User for Nectar using the command below. This new SNMP user assigns the SNMP Group created above. After the command is entered, the user will be prompted for passwords.

#### snmp-server user nectar v3ReadViewG v3 auth sha priv aes128

Finally, enable SNMPv3 traps with the command below, which specifies the Nectar IP address, SNMP version and the SNMP User (i.e., *nectar*) created above.

#### snmp-server host 10.64.102.113 traps v3 priv nectar

### 7.2. Configure SNMP Polling

This section covers the configuration on the Media Gateway to allow SNMP Polls. Log into the Media Gateway command line interface with the appropriate credentials using SSH (not shown).

#### 7.2.1. Configure SNMPv1 or V2c Polling

To allow SNMPv1 or v2c polling, use the following command to set the community strings.

#### snmp-server community read-only public read-write private

#### 7.2.2. Configure SNMPv3 Polling

To allow SNMPv3 polling, use the following command to create a SNMP user, *nectar123*, assigned to the pre-defined *v3ReadOnlyG* SNMPv3 group. After the command is entered, the user will be prompted for passwords.

snmp-server user nectar123 v3ReadOnlyG v3 auth sha priv aes128

# 8. Configure Avaya Aura® Media Server

This section covers the configuration to allow SNMP traps and RTCP to be sent to Nectar. Access the Media Server web management interface by using a web browser and entering the URL **Error! Hyperlink reference not valid.**, where *<ip-address>* is the Media Server IP address. Log in using the appropriate credentials.

### 8.1. Configure SNMP

This section covers SNMP trap configuration. Navigate to System Configuration  $\rightarrow$  Network Settings  $\rightarrow$  SNMP  $\rightarrow$  Users to add a SNMP user. The Users webpage is displayed below. Click Add.

| AVAYA Avaya Aura® Media Server Help   Sign Out admin                                                    |                                                                      |                                                   |                     |              |           |
|----------------------------------------------------------------------------------------------------|----------------------------------------------------------------------|---------------------------------------------------|---------------------|--------------|-----------|
| + System Status                                                                                         | Managing: devcon-ams.avaya.com, 10.64<br>Home » System Configuration | .102.118<br>» <u>Network Settings</u> » <u>SN</u> | IMP » Users         |              | θ         |
| Applications     Cluster Configuration     System Configuration     Server Profile     Network Settings | SNMP Users                                                           | D                                                 |                     |              |           |
| <ul> <li>General Settings</li> </ul>                                                                    | Security Name                                                        | Security Model                                    | Authentication Mode | Privacy Mode | Access    |
| <ul> <li>IP Interface Assignment</li> <li>Name Resolution</li> </ul>                                    | nectar                                                               | v3                                                | SHA                 | AES128       | Read-only |
| - SNMP                                                                                                  |                                                                      |                                                   |                     |              |           |
| - Users                                                                                                 |                                                                      |                                                   |                     |              |           |
| <ul> <li>Agent Settings</li> </ul>                                                                      |                                                                      |                                                   |                     |              |           |
| <ul> <li>Destinations</li> </ul>                                                                        |                                                                      |                                                   |                     |              |           |
| + Advanced Settings                                                                                     | •                                                                    |                                                   |                     |              | ۱.        |

In the Add User webpage, configure a SNMPv1/v2c or SNMPv3 user. Below is a SNMPv1/v2c user.

| Αναγα                                                                                                    | Avaya Aura® Media Server Help   Sign Out admin                                                                                                    |
|----------------------------------------------------------------------------------------------------|----------------------------------------------------------------------------------------------------|
| + System Status<br>+ Applications                                                                                                    | Managing: devcon-ams.avaya.com, 10.64.102.118<br><u>Home</u> » <u>System Configuration</u> » <u>Network Settings</u> » <u>SNMP</u> » <u>Users</u> » Add User |
| + Cluster Configuration                                                                                                    | Add SNMP User                                                                                                    |
| <ul> <li>+ Server Profile</li> <li>Network Settings <ul> <li>General Settings</li> <li>IP Interface Assignment</li> <li>Name Resolution</li> <li>SNMP</li> <li>Users</li> <li>Agent Settings</li> <li>Destinations</li> <li>+ Advanced Settings</li> <li>+ Signaling Protocols</li> <li>+ Media Processing</li> <li>+ Application Interpreters</li> <li>+ Monitoring Settings</li> <li>+ Session Detail Records</li> </ul> </li> </ul> | Security name: nectar (Allowed characters: a-zA-Z0-9)<br>Description: Nectar for Avaya<br>Version: v1/v2c v<br>Access rights: read-only v                    |
| + Content Store                                                                                                    | Save Cancel                                                                                                    |

Solution & Interoperability Test Lab Application Notes ©2022 Avaya Inc. All Rights Reserved. The webpage below shows the configuration of a SNMPv3 user.

| Αναγα                                             | Avaya Aura® Med                                                                    | ia Server                                           | Help   Sign Out admin           |
|---------------------------------------------------|------------------------------------------------------------------------------------|-----------------------------------------------------|---------------------------------|
| + System Status<br>+ Applications                 | Managing: devcon-ams.avaya.com, 10.64.102.11<br>Home » System Configuration » Netw | 8<br>vork Settings » <u>SNMP</u> » <u>Users</u> » 4 | odd User                        |
| + Cluster Configuration<br>- System Configuration | Add SNMP User                                                                      |                                                     |                                 |
| + Server Profile<br>– Network Settings            | Security name:                                                                     | nectar                                              | (Allowed characters: a-zA-Z0-9) |
| <ul> <li>General Settings</li> </ul>              | Description:                                                                       | Nectar for Avaya                                    | Ĩ [                             |
| <ul> <li>IP Interface Assignment</li> </ul>       | Version:                                                                           | v3 V                                                |                                 |
| Name Resolution     SNMD                          | Access rights:                                                                     | read-only 🗸                                         |                                 |
| - Users                                           | Authentication Mode:                                                               | SHA V                                               |                                 |
| <ul> <li>Agent Settings</li> </ul>                | Authentication Password:                                                           |                                                     | (8 - 128 characters)            |
| - Destinations                                    | Confirm Authentication Password                                                    | •••••                                               | (8 - 128 characters)            |
| + Advanced Settings                               | Privacy Mode:                                                                      | AES128 ¥                                            |                                 |
| + Media Processing                                | Privacy Password                                                                   |                                                     | (8, 128 charactere)             |
| + Application Interpreters                        | Confirm Drivery Personal                                                           |                                                     |                                 |
| + Monitoring Settings                             | Contirm Privacy Password:                                                          | •••••                                               | (ö - 12ö characters)            |
| + Session Detail Records                          |                                                                                    |                                                     |                                 |
| + Content Store<br>- Logging Settings             |                                                                                    | $\Box$                                              | Save Cancel                     |

To allow Media Server to send SNMP traps to Nectar, navigate to System Configuration  $\rightarrow$  Network Settings  $\rightarrow$  SNMP  $\rightarrow$  Destinations. The Traps Destinations webpage is displayed as shown below.

| Αναγα                                                                                                    | Avaya Aura® Media Server Help   Sign Out admin                                                                                                    |
|----------------------------------------------------------------------------------------------------|----------------------------------------------------------------------------------------------------|
| + System Status                                                                                                    | Managing: devcon-ams.avaya.com, 10.64.102.118  Home » System Configuration » Network Settings » SNMP » Destinations                                                                                                    |
| <ul> <li>Applications</li> <li>Applications</li> <li>Cluster Configuration <ul> <li>System Configuration</li> <li>Server Profile</li> <li>Network Settings</li> <li>General Settings</li> <li>IP Interface Assignment</li> <li>Name Resolution</li> <li>SNMP <ul> <li>Users</li> <li>Agent Settings</li> <li>Destinations</li> <li>Advanced Settings</li> </ul> </li> <li>Signaling Protocols</li> <li>Media Processing</li> <li>Application Interpreters</li> <li>Monitoring Settings</li> <li>Session Detail Records</li> <li>Content Store</li> <li>Logging Settings</li> <li>Debug Tracing</li> <li>Element Manager Settings</li> <li>Licensing</li> <li>General Settings</li> <li>Monitoring</li> <li>Utilization Threshold</li> <li>Tools</li> <li>Security</li> <li>Account Management</li> </ul></li></ul> | Trap Destinations   This task allows administrators to configure SNMP trap configuration, destinations, and routes.   General Settings   Image: SnmP Alarm Delivery Traps   Image: SnmP Event Log Delivery Traps   Image: SnmP Event Log De |
|                                                                                                    | Save     Cancel     Restore Defaults       Copyright © 2006-2022 Avaya Inc.                                                                                                    |

In Add Trap Destination, provide the Nectar IP address for the Destination address and set the Destination port to *162*. Click Save.

| Αναγα                                                                                     | Avaya Aura® Media Server Help   Sign Out admin                                                                                             |
|-------------------------------------------------------------------------------------------|----------------------------------------------------------------------------------------------------|
| + System Status<br>+ Applications                                                         | Managing: devcon-ams.avaya.com, 10.64.102.118  Home » System Configuration » Network Settings » SNMP » Destinations » Add Trap Destination |
| + Cluster Configuration<br>- System Configuration                                         | Add Trap Destination                                                                                                    |
| + Server Profile<br>- Network Settings<br>- General Settings<br>- IP Interface Assignment | Destination address 10.64.102.113<br>Destination port: 162                                                                                 |
| Name Resolution     SNMP     Users     Agent Settings                                     | Save Cancel                                                                                                    |
| <ul> <li>Destinations</li> <li>Advanced Settings</li> </ul>                               |                                                                                                    |

In the **Traps Routes** section of the **Traps Destination** webpage, click **Add**. The following webpage shows the **Route Destination** configuration for SNMPv1/v2c traps.

| Αναγα                                                                                          | Avaya Aura® Media Server Help   Sign Out admin                                                                                                    |
|------------------------------------------------------------------------------------------------|----------------------------------------------------------------------------------------------------|
| + System Status<br>+ Applications                                                              | Managing: devcon-ams.avaya.com, 10.64.102.118           Home » System Configuration » Network Settings » SNMP » Destinations » Add Route Destination |
| + Cluster Configuration<br>- System Configuration                                              | Add Trap Route Destination                                                                                                    |
| + Server Profile<br>- Network Settings                                                         | Destination address 10.64.102.113:162 -                                                                                                    |
| <ul> <li>General Settings</li> <li>IP Interface Assignment</li> <li>Name Resolution</li> </ul> | Version V1/v2c V                                                                                                    |
| - SNMP<br>- Users                                                                              | User nectar  Description Nectar for Avava                                                                                                    |
| <ul> <li>Agent Settings</li> <li>Destinations</li> </ul>                                       | Description restar for Avaya                                                                                                    |
| + Advanced Settings                                                                            | Save Cancel                                                                                                    |

The following webpage shows the **Route Destination** configuration for SNMPv3 traps.

| Αναγα                                                                | Avaya Aura® Media Server Help   Sign Out admin                                                                                                    |
|----------------------------------------------------------------------|----------------------------------------------------------------------------------------------------|
| + System Status<br>+ Applications                                    | Managing: devcon-ams.avaya.com, 10.64.102.118           Home » System Configuration » Network Settings » SNMP » Destinations » Add Route Destination |
| + Cluster Configuration<br>- System Configuration                    | Add Trap Route Destination                                                                                                    |
| + Server Profile<br>– Network Settings                               | Destination address 10.64.102.113:162 V                                                                                                    |
| - General Settings                                                   | Trap unlocked 🗹                                                                                                    |
| <ul> <li>IP Interface Assignment</li> <li>Name Resolution</li> </ul> | Version v3 V                                                                                                    |
| - SNMP                                                               | User nectar 🗸                                                                                                    |
| - Users                                                              | Description Nectar for Avaya                                                                                                    |
| Agent Settings                                                       |                                                                                                    |
| + Advanced Settings                                                  | Save Cancel                                                                                                    |

### 8.2. Configure RTCP

This section covers the configuration for reporting RTCP to Nectar. Navigate to System Configuration  $\rightarrow$  Media Processing  $\rightarrow$  General Settings and scroll down to the Dual Unicast Monitor section to set the Monitoring Server IP to the Nectar IP address and Monitoring Server Port to 5005, the RTCP receiver port configured on Nectar. Click Save.

| Αναγα                                                                                   | Avaya Aura® Media Server                                                                                                    | Help   Sign Out admin    |
|-----------------------------------------------------------------------------------------|----------------------------------------------------------------------------------------------------|--------------------------|
| + System Status                                                                         | Managing: devcon-ams.avaya.com, 10.64.102.118 <u>Home</u> » <u>System Configuration</u> » <u>Media Processing</u> » General Settings | θ                        |
| + Applications<br>+ Cluster Configuration<br>- System Configuration<br>+ Senser Profile | ▲ Dual Unicast Monitoring                                                                                                    |                          |
| + Network Settings<br>+ Signaling Protocols                                             | Dual Unicast Monitoring: 🗹 🤮 😃                                                                                                    |                          |
| <ul> <li>Media Processing</li> <li>General Settings</li> </ul>                          | Monitoring Server IP: 10.64.102.113                                                                                                  | 5 😃 (1 - 256 characters) |
| <ul> <li>Audio Codecs</li> <li>Video Codecs</li> </ul>                                  | Monitoring Server Port: 5005                                                                                                    | 🔁 😃 (0 - 65535)          |
| <ul> <li>Music</li> <li>Digit Relay (DTMF)</li> <li>ICF</li> </ul>                      | Compositor Resource                                                                                                    |                          |
| Media Security     ACI     Advanced Settings     Application Interpretors               | Compositor Nodes:                                                                                                    |                          |
| + Monitoring Settings     + Session Detail Records     + Content Store                  |                                                                                                    |                          |

# 9. Configure Avaya Session Border Controller for Enterprise

This section provides the procedure for configuring SNMP and RTCP relay service. The procedures include the following areas:

- Launch EMS Web Interface
- Configure SNMP
- Configure RTCP Relay Service

It is assumed that the initial installation and configuration of SBCE has already been completed. For more information on configuring SBCE, refer to [6].

#### 9.1. Launch EMS Web Interface

Access the Session Border Controller web management interface by using a web browser and entering the URL **Error! Hyperlink reference not valid.**, where *<ip-address>* is the EMS IP address. Log in using the appropriate credentials.

Once logged in, the **Dashboard** screen is presented as shown below. Change the **Device** in the title bar from *EMS* to *SBCE*.

| Device: EMS ← Alarms Inc                                    | cidents Status 🛩 Logs 🛩       | Diagnostics Users               | Settings 🗸                | Help 🖌 Log Out |
|-------------------------------------------------------------|-------------------------------|---------------------------------|---------------------------|----------------|
| Session Border                                              | r Controller for              | Enterprise                      |                           | AVAYA          |
| EMS Dashboard                                               | Dashboard                     |                                 |                           |                |
| Software Management                                         | Information                   | _                               | Installed Devices         |                |
| <ul> <li>System Administration</li> </ul>                   | System Time                   | 03:14:04 PM Refresh             | EMS                       |                |
| ▶ Templates                                                 | Version                       | 10.1.1.0-35-21872               | SBCE                      |                |
| Backup/Restore <ul> <li>Monitoring &amp; Logging</li> </ul> | GUI Version                   | 10.1.1.0-21872                  |                           |                |
|                                                             | Build Date                    | Mon Apr 18 07:57:04<br>UTC 2022 |                           |                |
|                                                             | License State                 | 📀 OK                            |                           |                |
|                                                             | Aggregate Licensing Overages  | 0                               |                           |                |
|                                                             | Peak Licensing Overage Count  | 0                               |                           |                |
|                                                             | Last Logged in at             | 08/11/2022 13:17:56<br>EDT      |                           |                |
|                                                             | Failed Login Attempts         | 0                               |                           |                |
|                                                             | Active Alarms (past 24 hours) | _                               | Incidents (past 24 hours) |                |
|                                                             | None found.                   |                                 | None found.               |                |
|                                                             |                               |                                 |                           | Add            |
|                                                             | Notes                         | _                               |                           |                |
|                                                             |                               | No not                          | tes found.                |                |

## 9.2. Configure SNMP

This section covers the configuration of SNMP on SBCE. Navigate to **Monitoring & Logging** → **SNMP**. The **SNMP** webpage is displayed as shown below. In the **SNMP v3** tab, click **Add**.

| Device: SBCE ➤ Alarms                        | Incidents | Status 🗸  | Logs 🗸    | Diagnosti    | cs Users         |           | Settings 🗸                  | ' He  | elp 🗸      | Log Out |
|----------------------------------------------|-----------|-----------|-----------|--------------|------------------|-----------|-----------------------------|-------|------------|---------|
| Session Borde                                | r Con     | trolle    | r for     | Enter        | prise            |           |                             |       | <b>A</b> \ | /AYA    |
| EMS Dashboard                                | SNMF      | P: SBCE   |           |              |                  |           |                             |       |            |         |
| Software Management                          |           |           |           |              |                  |           |                             |       |            |         |
| Device Management                            | SNMD      | Manag     | omont for | Tran         | Soverity Setting |           |                             |       |            |         |
| Backup/Restore                               | SNIMP     | v5 Manag  | ement ser | vers nap     | seventy settings | •         |                             |       |            |         |
| System Parameters                            |           |           |           |              |                  |           |                             |       |            | Add     |
| Configuration Profiles                       | User      | Name Auth | n Schema  | Auth Protoco | I Priv Protocol  | Privilege | Traps                       |       |            |         |
| Services                                     | necta     | r auth    | Priv      | SHA          | AES              | READ      | 10.64.102.113:162 [default] | Clone | Edit       | Delete  |
| Domain Policies                              |           |           |           |              |                  |           |                             |       |            |         |
| TLS Management                               |           |           |           |              |                  |           |                             |       |            |         |
| Network & Flows                              |           |           |           |              |                  |           |                             |       |            |         |
| DMZ Services                                 |           |           |           |              |                  |           |                             |       |            |         |
| <ul> <li>Monitoring &amp; Logging</li> </ul> |           |           |           |              |                  |           |                             |       |            |         |
| SNMP                                         |           |           |           |              |                  |           |                             |       |            |         |
| Syslog Management                            |           |           |           |              |                  |           |                             |       |            |         |
| Debugging                                    |           |           |           |              |                  |           |                             |       |            |         |
| Trace                                        |           |           |           |              |                  |           |                             |       |            |         |
| Log Collection                               |           |           |           |              |                  |           |                             |       |            |         |
| DoS Learning                                 |           |           |           |              |                  |           |                             |       |            |         |
| CDR Adjunct                                  |           |           |           |              |                  |           |                             |       |            |         |

In the **Add User** dialog box, configure the following fields to add Nectar as the SNMP trap receiver:

- User Name: Provide a user name (e.g., *nectar*).
- Authentication Scheme: Select SNMPv3 authentication scheme (e.g., *authPriv*).
- AuthPassPhrase: Enter authentication password, if required.
- Confirm AuthPassPhrase: Re-enter authentication password, if required.
- Authentication Protocol: Select *SHA*, if authentication protocol is used.
- **PrivPassPhrase:** Enter privacy password, if required.
- Confirm PrivPassPhrase: Re-enter privacy password, if required.
- **Privacy Protocol:** Select privacy protocol, if required (e.g., *AES*).
- **Privilege:** Select *Read*.
- **Trap IP Address:** Set to Nectar IP address (e.g., *10.64.102.113*).
- **Port:** Set to SNMP trap port *162*.
- **Trap Profile:** Use the *default* trap profile. To view default trap profile, navigate to **Configuration Profiles → SNMP Traps**.

|                         | Add User X                                 |
|-------------------------|--------------------------------------------|
| User Name               | nectar                                     |
| Authentication Scheme   | ◯ noAuthNoPriv   ◯ authNoPriv   ● authPriv |
| AuthPassPhrase          |                                            |
| Confirm AuthPassPhrase  |                                            |
| Authentication Protocol | SHA                                        |
| PrivPassPhrase          |                                            |
| Confirm PrivPassPhrase  |                                            |
| Privacy Protocol        | • AES O DES                                |
| Privilege               | ● Read ○ Read/Write                        |
|                         | Add                                        |
| Trap IP Address         | Port Trap Profile                          |
| 10.64.102.113           | 162   default ✔   Delete                   |
|                         | Finish                                     |

JAO; Reviewed: SPOC 10/6/2022 Solution & Interoperability Test Lab Application Notes ©2022 Avaya Inc. All Rights Reserved. Select the **Management Servers** tab and click **Add**.

| Device: SBCE  Alarms                                                                            | Incidents Status 🗸 Log | gs 🗸 Diagnostics     | Users          | Settings 🗸 He | ip 🗸 🛛 Log C | Dut |
|-------------------------------------------------------------------------------------------------|------------------------|----------------------|----------------|---------------|--------------|-----|
| Session Bord                                                                                    | er Controller f        | or Enterp            | rise           |               | AVAY         | Δ   |
| EMS Dashboard<br>Software Management<br>Device Management<br>Backup/Restore                     | SNMP: SBCE             | nt Servers Trap Seve | erity Settings |               |              |     |
| System Parameters     Configuration Profiles     Services                                       | IP Address             |                      |                |               | Add          | J   |
| <ul> <li>Domain Policies</li> <li>TLS Management</li> </ul>                                     | 10.64.102.113          |                      |                | Clone         | Edit Delete  | ļ   |
| <ul> <li>Network &amp; Flows</li> <li>DMZ Services</li> <li>Menitoring &amp; Logging</li> </ul> |                        |                      |                |               |              |     |
| SNMP                                                                                            |                        |                      |                |               |              |     |

In the Add IP Address dialog box, enter the Nectar IP address (e.g., 10.64.102.113).

|                                                | Add IP Address | X |
|------------------------------------------------|----------------|---|
| IP Address(es)<br>Separate entries with commas | 10.64.102.113  |   |
|                                                | Finish         |   |

The default Trap Severity Settings were used, where all trap severities were enabled.

### 9.3. Configure RTCP Relay Service

This section describes the SBCE configuration to relay RTCP to Nectar. This configuration supports SIP remote workers that register to Session Manager through SBCE.

Navigate to **DMZ Services**  $\rightarrow$  **Relay**. The **Replay Services: SBCE** webpage is displayed as shown below. In the **Application Relay** tab, click **Add**.

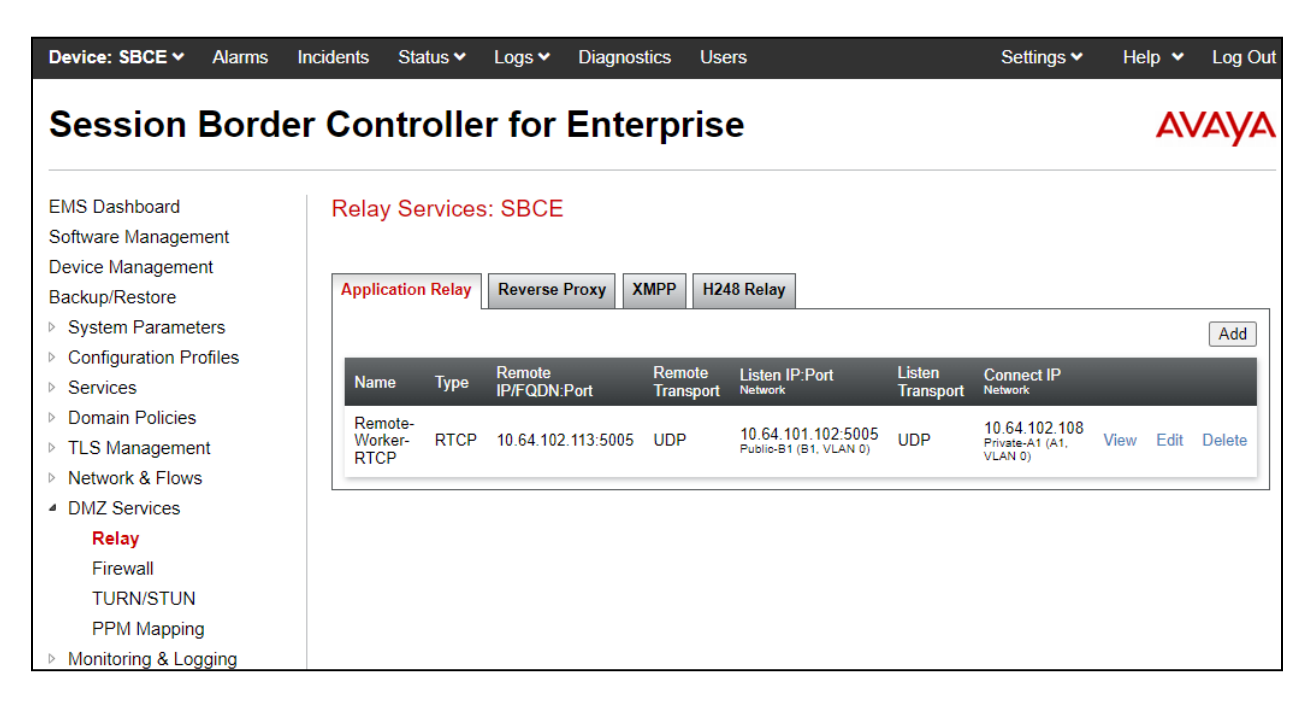

The Add Application Replay dialog box is displayed as shown below. To add an Application Relay to relay RTCP from SIP remote workers to Nectar, provide the following configuration.

In the **General Configuration** section, provide a descriptive **Name** (e.g., *Remote-Worker-RTCP*) and set the **Service Type** is set to *RTCP*.

In the **Remote Configuration** section, set the **Remote IP/FQDN** is set to the Nectar IP address (e.g., *10.64.102.113*). For RTCP, port *5005* and *UDP* transport is used.

In the **Device Configuration** section, set the **Listen IP** to the SBCE public IP address (e.g., *10.64.101.102*), which remote SIP endpoints use as the SIP proxy IP address, and set the **Connect IP** to the SBCE private IP address (e.g., *10.64.102.108*). For RTCP, port *5005* and *UDP* transport is used.

In the Additional Configuration section, set the Options to *RTCP Monitoring*  $\rightarrow$  *Hop-by-Hop Traceroute*.

| Add Application Relay X                                            |                                                                            |  |  |  |  |  |
|--------------------------------------------------------------------|----------------------------------------------------------------------------|--|--|--|--|--|
| General Configuration                                              |                                                                            |  |  |  |  |  |
| Name                                                               | Remote-Worker-RTCP                                                         |  |  |  |  |  |
| Service Type                                                       | RTCP V                                                                     |  |  |  |  |  |
| Remote Configuration                                               |                                                                            |  |  |  |  |  |
| Remote IP/FQDN                                                     | 10.64.102.113                                                              |  |  |  |  |  |
| Remote Port                                                        | 5005                                                                       |  |  |  |  |  |
| Remote Transport                                                   | UDP V                                                                      |  |  |  |  |  |
| Device Configuration                                               |                                                                            |  |  |  |  |  |
| Listen IP                                                          | Public-B1 (B1, VLAN 0)                                                     |  |  |  |  |  |
| Listen Port                                                        | 5005                                                                       |  |  |  |  |  |
| Connect IP                                                         | Private-A1 (A1, VLAN 0)                                                    |  |  |  |  |  |
| Listen Transport                                                   | UDP 🗸                                                                      |  |  |  |  |  |
| Additional Configuration                                           |                                                                            |  |  |  |  |  |
| Whitelist Flows                                                    |                                                                            |  |  |  |  |  |
| Use Relay Actors                                                   |                                                                            |  |  |  |  |  |
| Options<br>Use Ctrl+Click to select or deselect<br>multiple items. | RTCP Monitoring<br>End-to-End Rewrite<br>Hop-by-Hop Traceroute<br>Bridging |  |  |  |  |  |
|                                                                    | Finish                                                                     |  |  |  |  |  |

Navigate to Network & Flows  $\rightarrow$  Advanced Options to display the Advanced Options webpage. In the RTCP Monitoring tab, enable RTCP Monitoring Relay, set the Node Type to *Core*, and set the Relay IP to the private SBCE interface (e.g., 10.64.102.108).

| Device: SBCE V Alarms                                                                                      | Incidents Status 🗸                                          | Logs 🗸 🛛 [                                 | Diagnostics               | Users                               |               | Settings 🗸      | Help 🗸  | Log Out  |
|----------------------------------------------------------------------------------------------------|-------------------------------------------------------------|--------------------------------------------|---------------------------|-------------------------------------|---------------|-----------------|---------|----------|
| Session Borde                                                                                              | r Controlle                                                 | er for E                                   | Interpr                   | ise                                 |               |                 | ٨٧      | aya      |
| EMS Dashboard<br>Software Management<br>Device Management<br>Backup/Restore<br>System Parameters           | Advanced Op<br>Periodic Statistics<br>Changes to the se     | tions<br>Feature Co                        | ontrol SIP Op             | tions Network Option                | s Port Ranges | RTCP Monitoring | Load Mo | nitoring |
| <ul> <li>Services</li> <li>Domain Policies</li> <li>TLS Management</li> <li>Network &amp; Flows</li> </ul> | RTCP Monitoring<br>RTCP Monitoring                          | d to change thes<br>Configuration<br>Relay | se values only du         | Enabled                             | w.            |                 |         |          |
| Network Management<br>Media Interface<br>Signaling Interface<br>End Point Flows                            | Relay IP<br>Port                                            |                                            |                           | Private-A1 (A1, VI<br>10.64.102.108 | AN 0) 🗸       |                 |         |          |
| Session Flows<br>Advanced Options<br>DMZ Services<br>Monitoring & Logging                                  | RTCP Monitoring<br>SBCE Interface                           | Report General<br>ce IP                    | tion                      | Enabled     None     None           | <b>v</b>      |                 |         |          |
|                                                                                                    | SBCE Interfact<br>Monitoring se<br>IP:Port<br>Monitoring Fr | ce Port<br>rver IP/FQDN a<br>equency based | nd Port<br>on RTCP Report | t 2 v                               |               |                 |         |          |
|                                                                                                    | Monitoring int                                              | erval in absence                           | e of RTCP Repor           | rt 10 secon                         | ls            |                 |         |          |

# 10. Configure Avaya SIP Endpoints

This section covers the methods for providing Avaya SIP 96x1 and J100 Series SIP Deskphones and Avaya Workplace with RTCP settings. The two methods include the use of **Device Settings Groups** on System Manager and the **46xsettings.txt** file.

### 10.1. Configure Device Settings Groups in System Manager

There are two types of **Device Settings Groups**, **Terminal Groups** and **Location Groups**. A terminal group will allow configuration parameters, such as RTCP settings, to be assigned on a SIP user basis. Configuration settings specified in a location group can be assigned to SIP users in a specified location. Note that Terminal Groups take precedence for Location Groups.

Device Settings Groups are configured in System Manager. To access the System Manager web interface, use the URL **Error! Hyperlink reference not valid.**> in an Internet browser window, where *<ip-address>* is the System Manager IP address. Log in using the appropriate credentials.

Navigate to **Elements**  $\rightarrow$  **Session Manager**  $\rightarrow$  **Device and Location Configuration**  $\rightarrow$  **Device Settings Groups**. The following webpage shows that two terminal groups exist, one for local SIP users and another one for SIP remote workers. As a different example, one location group was created for Workplace.

| Avra® Syste                    | m Manager 10.1    | Users 🗸 🎤 Elements 🗸 🔹 Servi                 | ices ~   Widgets ~ S | Shortcuts ~ | Search      | ㅣ 🔔 🗮 🛛 admin  |
|--------------------------------|-------------------|----------------------------------------------|----------------------|-------------|-------------|----------------|
| Home                           | Session Manager   |                                              |                      |             |             |                |
| Session N                      | flanager ^        | Device Settings Group                        | s                    |             |             | Help ?         |
| Dash                           | board             | This page allows you to configure the Device | Settings Groups.     |             |             |                |
| Session Manager Y              |                   |                                              |                      |             |             |                |
| Glob                           | al Settings       | Terminal Groups                              |                      |             |             |                |
| Communication Prof             |                   |                                              |                      |             |             |                |
| Netw                           | vork Configur 🗸   | 2 Items                                      |                      |             |             | Filter: Enable |
|                                |                   | Name Name                                    | Terminal Grou        | ip Number   | Description |                |
| Devie                          | ce and Locati 🔨   | SIP Remote Workers                           | 2                    |             | Nectar VMON |                |
| !                              | Device Settings   | Select : All, None                           |                      |             |             |                |
| I                              | Location Settings | Location Groups                              |                      |             |             |                |
| :                              | Station Access    | New Edit Delete                              |                      |             |             |                |
| Appl                           | ication Confi     | 1 Item 🛛 🌊                                   |                      |             |             | Filter: Enable |
|                                |                   | Name                                         |                      | Description |             |                |
| System Status  Avaya Workplace |                   |                                              | Nectar VMON          |             |             |                |
| Syste                          | em Tools 🗸 🗸      | Select : All, None                           |                      |             |             |                |
|                                |                   |                                              |                      |             |             |                |
| Perfo                          | ormance Y         |                                              |                      |             |             |                |
|                                | -                 |                                              |                      |             |             |                |

To create a terminal group, click **New** in the **Terminal Groups** section. In the **General** section, provide a descriptive **Name** (e.g., *Local SIP Users* or *SIP Remote Workers*) and **Description**. The **Group Type** is automatically set to *Terminal Group*. Assign a **Terminal Group Number**. Number *1* was assigned for local SIP users and number 2 was assigned for SIP remote workers.

In the **VoIP Monitoring Manager** section, the **IP Address** was set to the Nectar IP address (i.e., *10.64.102.113*) for local SIP users and to the SBCE public IP address (i.e., *10.64.101.102*) for SIP remote workers. For SIP remote workers, RTCP will be relayed from SBCE to Nectar. The default values for RTCP **Port** and **Reporting Period** were used. Click **Save**.

| Avra® System Manager | - 10.1    | Jsers v                     | 🗲 Elements 🗸                                                    | 🌣 Services 🗸                                 | Widgets v               | Shortcuts v     | Search                | ▲≡        | admin  |
|----------------------|-----------|-----------------------------|-----------------------------------------------------------------|----------------------------------------------|-------------------------|-----------------|-----------------------|-----------|--------|
| Home Session         | Manager   |                             |                                                                 |                                              |                         |                 |                       |           |        |
| Session Manager      | ^         | Devid                       | e Settings                                                      | Group                                        |                         |                 | Restore Can           | cel Save  | Help ? |
| Dashboard            |           |                             | -                                                               | •                                            |                         |                 |                       |           |        |
| Session Manage       | r Ad 🗸    | General<br>DIFFSE<br>Expand | Endpoint Timer    <br>RV/QOS Parameters<br>  All   Collapse All | Maintenance Settings<br>s   802.1 P/Q Parame | VoIP Monitoring<br>ters | Manager   Volum | e Settings   VLAN Par | ameters   |        |
| Global Settings      |           | Gene                        | eral 👳                                                          |                                              |                         |                 |                       |           |        |
| Communication        | Profile   |                             | *Name:                                                          | Local SIP Users                              |                         |                 |                       |           |        |
| Network Configu      | uration Y |                             | Description:<br>Group Type:                                     | Nectar VMON                                  | p 🖲 Terminal G          | roup            |                       |           |        |
| Device and Loca      | tion ^    | *Termi                      | inal Group Number:                                              | 1                                            |                         |                 |                       |           |        |
| Device Setti         | ngs Gr    | Endp                        | ooint Timer 🕑                                                   |                                              |                         |                 |                       |           |        |
| Location Set         | ttings    | Main                        | itenance Settir                                                 | ngs 🕑                                        |                         |                 |                       |           |        |
| Station Acce         | ess Cod   | VoIP                        | • Monitoring M                                                  | anager 🗑                                     |                         |                 |                       |           |        |
| Application Cont     | figur Y   |                             | IP Address: 10.64                                               | 4.102.113                                    |                         |                 |                       |           |        |
| System Status        | ~         |                             | *Port: 5005                                                     | ;]<br>                                       |                         |                 |                       |           |        |
| System Tools         | ~         | *Repo                       | rting Period: 5                                                 |                                              |                         |                 |                       |           |        |
| Derformance          | ~         | Volu                        | me Settings 🖲                                                   | )                                            |                         |                 |                       |           |        |
| renomance            |           | VLA                         | N Parameters                                                    | 0                                            |                         |                 |                       |           |        |
|                      |           | DIFF                        | SERV/QOS Pa                                                     | rameters )                                   |                         |                 |                       |           |        |
|                      |           | 802.                        | 1 P/Q Parame                                                    | ters 🕽                                       |                         |                 |                       |           |        |
| <                    |           |                             |                                                                 |                                              |                         |                 | Restore Ca            | ncel Save |        |

The following webpage displays Terminal Group 1 for local SIP users.

| Aura® Syst | tem Manager 10.1     | Jsers 🗸 🎤 Elements 🗸 🔅 Services 🗸   Widgets 🗸 Shortcuts                                                                                                    | S Y Search 🔔 🗮 🛛 admir           |
|------------|----------------------|----------------------------------------------------------------------------------------------------|----------------------------------|
| Home       | Session Manager      |                                                                                                    |                                  |
| Session    | Manager ^            | Device Settings Group                                                                                                    | Help ?                           |
| Das        | shboard              | Device Settings Group                                                                                                    |                                  |
| Ses        | sion Manager Ad 💙    | General   Endpoint Timer   Maintenance Settings   VoIP Monitoring Manager   Vo<br>DIFFSERV/QOS Parameters   802.1 P/Q Parameters  <br>Expand All   Collapse All | olume Settings   VLAN Parameters |
| Glo        | bal Settings         | General 👳                                                                                                    |                                  |
| Con        | mmunication Profile  | *Name: SIP Remote Workers                                                                                                    |                                  |
| Net        | work Configuration Y | Description: Nectar VMON                                                                                                    |                                  |
| Dev        | vice and Location 🔺  | Group Type: O Location Group Terminal Group                                                                                                    |                                  |
|            | Device Settings Gr   | Endpoint Timer 🖲                                                                                                    |                                  |
|            | Location Settings    | Maintenance Settings                                                                                                    |                                  |
|            | Station Access Cod   | VotD Monitoring Managor                                                                                                    |                                  |
| Арг        | olication Configur 💙 | IP Address: 10.64.101.102                                                                                                    |                                  |
| Syst       | tem Status 🛛 🗸 🗸     | *Port: 5005                                                                                                    |                                  |
| Suct       | tem Tools V          | *Reporting Period: 5                                                                                                    |                                  |
|            |                      | Volume Settings 🛛                                                                                                    |                                  |
| Peri       | formance 🗸 🗸         | VLAN Parameters )                                                                                                    |                                  |
|            |                      | DIEEEEDV/006 Darameters                                                                                                    |                                  |
|            |                      | DITTSERV/QUS Parameters                                                                                                    |                                  |
|            |                      | 802.1 P/Q Parameters 🖲                                                                                                    |                                  |
|            | <                    |                                                                                                    | Restore Cancel Save              |
|            |                      |                                                                                                    |                                  |

The following webpage displays the Terminal Group 2 for SIP Remote Workers.

To assign a terminal group number to a SIP user, navigate to the SIP user **CM Endpoint Profile Editor**, and in the **Feature Options** tab, set **IP Phone Group ID** to the desired terminal group number.

To create a location group, click **New** in the **Location Groups** section in the **Device Settings Groups** page. In the **General** section, provide a descriptive **Name** (e.g., *Avaya Workplace*) and **Description**. The **Group Type** is automatically set to *Location Group*.

In the **VoIP Monitoring Manager** section, the **IP Address** was set to the Nectar IP address (i.e., *10.64.102.113*). The default values for RTCP **Port** and **Reporting Period** were used. Click **Save** (not shown). Next, this location group will be assigned to a **Location**.

| Avra® System Manager | 🔺 Users 🗸 🖌 Elements 🗸 🏟 Services 🗸   Widgets 🗸 Shortcuts 🗸 🛛 Search 🔷 🌲 🗎 adm<br>.1                                                                                                    | in |
|----------------------|----------------------------------------------------------------------------------------------------|----|
| Home Session         | lanager                                                                                                    |    |
| Session Manager      | A Bevice Settings Group Restore Cancel Save                                                                                                    | 4  |
| Dashboard            |                                                                                                    |    |
| Session Manager      | General   Server Timer   Assigned Locations   Endpoint Timer   Maintenance Settings   VoIP Monitoring Manager   Volume<br>Settings   VLAN Parameters   DIFFSERV/QOS Parameters   802.1 P/Q Parameters  <br>Expand All   Collapse All |    |
| Global Settings      | General 👻                                                                                                    |    |
| Communication        | *Name: Avaya Workplace                                                                                                    |    |
| Network Configu      | ion > Description: Nectar VMON<br>Group Type: Occation Group Terminal Group                                                                                                    |    |
| Device and Locat     | Server Timer D                                                                                                    |    |
| Device Setti         | Gr                                                                                                    |    |
| Location Set         | assigned Locations to                                                                                                    |    |
| Station Acce         | Cod                                                                                                    |    |
| Application Conf     | Maintenance Settings ()                                                                                                    |    |
| System Status        | VoIP Monitoring Manager 👻                                                                                                    |    |
| Sustem Tools         | IP Address: 10.64.102.113                                                                                                    |    |
| System tools         | *Port: 5005                                                                                                    |    |
| Performance          | * Keporting Period: 5                                                                                                    |    |
|                      | Volume Settings 📀                                                                                                    |    |
|                      | VLAN Parameters •                                                                                                    | l  |
| <                    | DIFFSERV/QOS Parameters                                                                                                    | l  |
|                      | 802.1 P/Q Parameters >                                                                                                    | •  |

To assign the previously configured location group to a **Location**, select **Location Settings** in the left pane. Assign the **Location Group** to a **Location** as shown below. In this example, the *Avaya Workplace* location group was assigned to the **Thornton** location. Note that this method of assigning configuration settings could also have been used for local SIP users (e.g., 96x1 and J100 Series SIP Deskphones) that are local or remote workers.

| AVIA<br>Aura® Syste                              | em Manager 10.1    | Users × 🖌 Elements × 🏟 Services × 📔 Widgets × Shortcuts × 🛛 Search 🔔                        | 🔳   admin      |
|--------------------------------------------------|--------------------|---------------------------------------------------------------------------------------------|----------------|
| Home                                             | Session Manager    |                                                                                             |                |
| Session N<br>Dash                                | Manager ^          | Location Settings<br>This page allows you to assign Device Settings Groups to locations.    | Help ?         |
| Sessi                                            | ion Manager Ad 💙   | Location Settings                                                                           |                |
| Glob                                             | al Settings        | Save                                                                                        |                |
| Communication Profile<br>Network Configuration ~ |                    | 2 Items 🖓                                                                                   | Filter: Enable |
|                                                  |                    | Name     Device Setting Group       Thornton     Avaya Workplace ✓       Thornton-SBC     ✓ |                |
| Devi                                             | ce and Location 🔺  |                                                                                             |                |
| 1                                                | Device Settings Gr |                                                                                             |                |
|                                                  | Location Settings  |                                                                                             |                |

#### 10.2. Configure 46xxsettings.txt File

Alternatively, the Avaya 96x1 and J100 Series SIP Deskphones can derive the RTCP settings from the **46xxsettings.txt** file. The **RTCP Monitoring** parameters for local SIP users can be configured as follows in the file. Note that **RTCPMON** was set to the Nectar IP address.

```
##
## The RTCP monitor
   One RTCP monitor (VMM server) IP address in dotted-decimal format or DNS name
##
## format (0 to 15 characters).
SET RTCPMON 10.64.102.113
##
## RTCPMONPORT sets the port used to send RTCP information to the IP address specified
## in the RTCPMON parameter. The default value is 5005.
SET RTCPMONPORT 5005
##
## RTCP Monitor Report Period
## Specifies the interval for sending out RTCP monitoring reports (5-30 seconds).
    Default is 5 seconds.FG
##
SET RTCPMONPERIOD 5
##
```

SIP remote workers, assigned to Group 4, can be provided the RTCP Monitoring settings as follows. Note that **RTCPMON** was set to the public SBCE interface. SBCE will relay RTCP to Nectar as configured in **Section 0**.

# 11. Configure Nectar for Avaya

This section covers the Nectar configuration to monitor Communication Manager, Media Gateways, Media Server and Avaya IP Deskphones using SNMP, RTCP, the SAT interface, and Application Enablement Services SMS Web Service. The configuration was performed via the **RIG client**. The procedure covers the following areas:

- Launch the RIG Client
- Configure Communication Manager SAT Access and SNMP Polling
- Configure SBCE SNMP Polling
- Configure SNMP Traps
- Configure Real-Time Quality Monitoring

### 11.1. Launch the RIG Client

In an Internet browser, enter the Nectar IP address in the URL field. The RIG client software is downloaded. Install and run the RIG client. In the **Nectar Portal Login** screen, enter the user credentials and click **Login**.

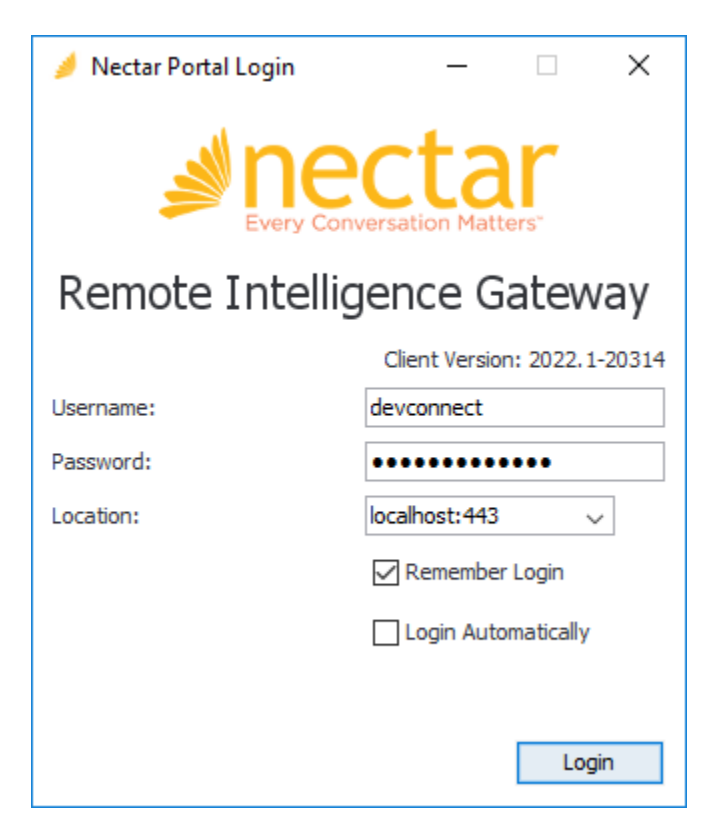

#### 11.2. Configure Communication Manager SAT Access and SNMP Polling

Navigate to Modules  $\rightarrow$  Avaya  $\rightarrow$  Aura CM (r7.0 or above) to display the Avaya Aura CM (r7.0 or above) Setup windows as shown below. Click Add.

| 🤌 Nectar RIG: localhost:443      |            |                |                |                 | —       |               | ×                                                                                                    |
|----------------------------------|------------|----------------|----------------|-----------------|---------|---------------|----------------------------------------------------------------------------------------------------|
|                                  |            |                |                |                 | ۶ 🗧     | devconn       | ect 🔹                                                                                                    |
| Satellite:                       |            |                |                |                 |         |               |                                                                                                    |
| 🧱 RIG 🎔 Health 🕐 Da              | shboards   | - Reports      | 🖋 Tools        | Hodules         | Confi   | gure <b>?</b> | Help                                                                                                    |
| Primary: 오 2022.1-21             | .422       |                | RTD: 3 ms      | :               | Use     | ers: O        |                                                                                                    |
| Avaya Aura CM (r7.0              | or abov    | ve) Setup      | :              |                 |         |               | ÷                                                                                                    |
| Configurations Settings VK       | M Options  |                |                |                 |         |               |                                                                                                    |
|                                  |            |                |                | Q               |         |               | and the second second s |
| Add Edit Remove   Enable Disable | Collection | s Timer Tasks( | Capacity Polle | rs SNMP Configu | ration  |               |                                                                                                    |
| System Name Description          | Enable     | Host/VIP       | Server         | 1 IP Serv       | er 2 IP | AES Ho        | st                                                                                                    |
| CommMgr                          | true       | 10.64.102.1    | 15             |                 |         | 10.64.10      | 2.119                                                                                                    |
|                                  |            |                |                |                 |         |               |                                                                                                    |
|                                  |            |                |                |                 |         |               |                                                                                                    |
|                                  |            |                |                |                 |         |               |                                                                                                    |
|                                  |            |                |                |                 |         |               |                                                                                                    |
| <                                |            |                |                |                 |         |               | >                                                                                                    |
| 1 row                            |            |                |                |                 |         |               |                                                                                                    |

In Add Avaya Aura CM Connection, select the General tab. Specify a descriptive name (e.g., *CommMgr*) in the Name field. In the ACM section, set Host/VIP to the Communication Manager IP address and specify the SAT login credentials, configured in Section 5.2, in the Username and Password fields. In the AES section, specify the IP address of Application Enablement Service in Host 1 used to direct requests to SMS Web Service. Note that the Communication Manager credentials specified in the ACM section are also used by Nectar when making requests via the SMS Web Service.

| ≱ Add Avaya Aura CM Connection X |                  |  |  |  |  |  |
|----------------------------------|------------------|--|--|--|--|--|
| General SNM                      | P CDR Options    |  |  |  |  |  |
| Name:                            | CommMgr          |  |  |  |  |  |
| Description:                     |                  |  |  |  |  |  |
| ACM                              |                  |  |  |  |  |  |
| Host/VIP:                        | 10.64.102.115    |  |  |  |  |  |
| Username:                        | Username: nectar |  |  |  |  |  |
| Password:                        | Password:        |  |  |  |  |  |
| AES                              |                  |  |  |  |  |  |
| Host 1:                          | 10.64.102.119    |  |  |  |  |  |
| Host 2:                          |                  |  |  |  |  |  |
| Host 3:                          |                  |  |  |  |  |  |
|                                  |                  |  |  |  |  |  |
|                                  | OK Cancel        |  |  |  |  |  |

In the **SNMP** tab, configure SNMP polling access. In this example, SNMPv3 polling was configured as shown in **Section 5.3.2**. SNMPv1 or v2c may also be used by specifying the **Community** instead. These SNMP credentials are also used for SNMP polling of the Media Gateways and should match the configuration in **Section 7.2**. Click **OK**.

**Note:** SNMP credentials for Communication Manager and the Media Gateways should be the same.

| 🥖 Add Avaya Aura CM Connection 🛛 🗙 🗙 |                    |  |  |
|--------------------------------------|--------------------|--|--|
| General SNMP C                       | DR Options         |  |  |
| SNMP Version:                        | ○ V1 ○ V2 ● V3     |  |  |
| Port:                                | 161                |  |  |
| Community:                           |                    |  |  |
| Authentication:                      | ○ None ○ MD5 ④ SHA |  |  |
| User ID:                             | nectar 123         |  |  |
| Password:                            | •••••              |  |  |
| Privacy Protocol:                    | AES 🗸              |  |  |
| Privacy Password:                    | •••••              |  |  |
|                                      |                    |  |  |
|                                      |                    |  |  |
|                                      |                    |  |  |
|                                      | OK Cancel          |  |  |

## 11.3. Configure SBCE SNMP Polling

Navigate to **Health**  $\rightarrow$  **Elements**, and then select **Agents** in the left pane. In the **All Agents** section, right-mouse click and select **Add** as shown below.

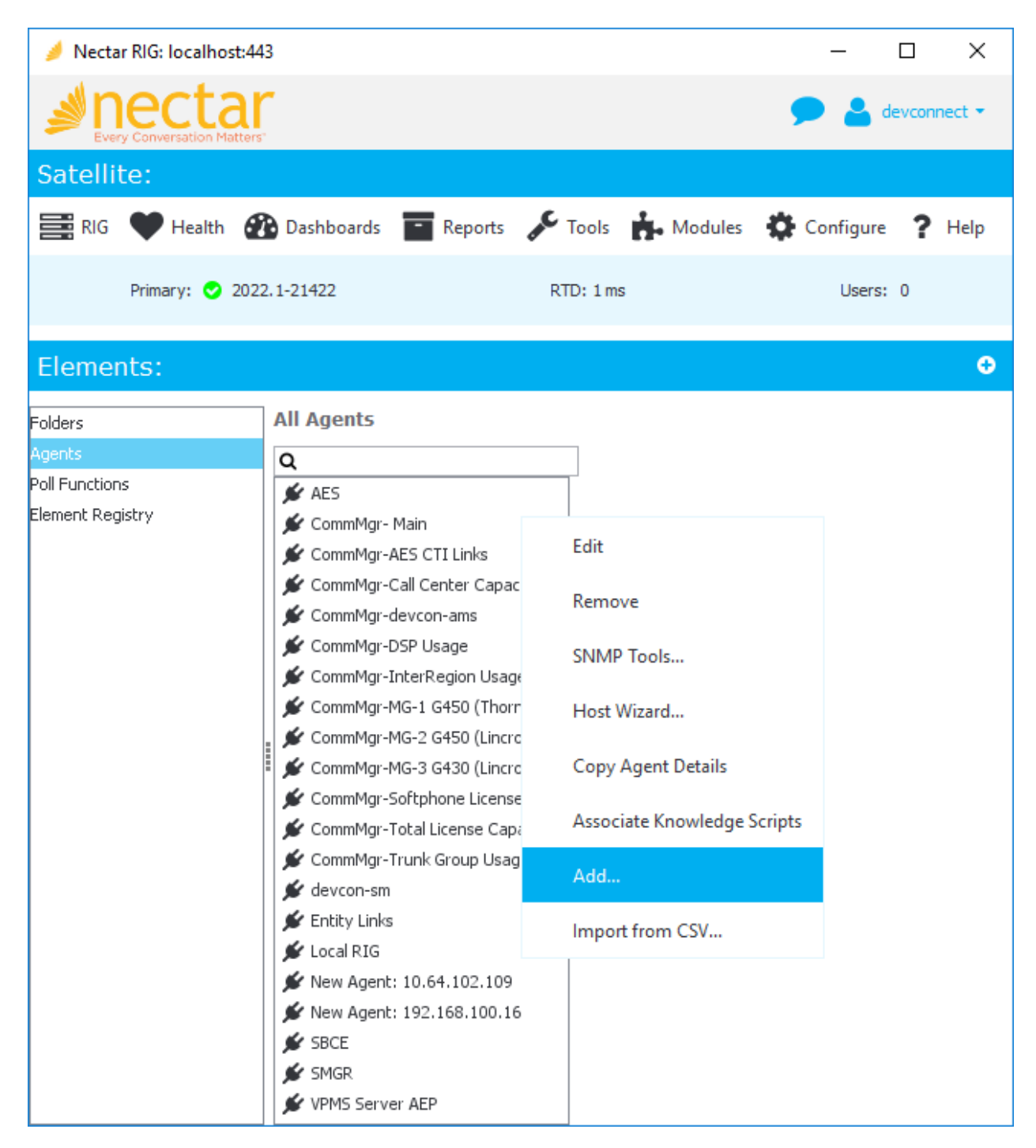

In the Add Agent dialog box, configure the following fields to add an SBCE agent. The SNMP credentials must match the SNMP configuration for the SBCE. Refer to Section 9.2.

- Name: Specify the agent name (e.g., *SBCE*).
- Specify the SBCE IP address (e.g., 10.64.102.105). IP:

Select this option.

Set to SNMP polling port 161.

- Create Agent dependency tree:
- SNMP Version: •
- Port:
- Authentication:
- Specify authentication protocol (e.g., SHA). Specify user ID (e.g., nectar). • User ID:
- Specify authentication password, if required. • Password:

Set to V3.

- Specify privacy protocol (e.g., *AES*). Privacy Protocol:
- Specify privacy password, if required. Privacy Password:

| Add Agent         | Х                  |
|-------------------|--------------------|
|                   |                    |
| Name:             | SBCE               |
| IP:               | 10.64.102.105      |
| Create Agent      | dependency tree    |
| SNMP Version:     | ○ V1 ○ V2 ● V3     |
| Port:             | 161                |
| Community:        |                    |
| Authentication:   | ○ None ○ MD5 ④ SHA |
| User ID:          | nectar             |
| Password:         | •••••              |
| Privacy Protocol: | AES 🗸              |
| Privacy Password: | •••••              |
|                   | OK Cancel          |

| 🥖 Nectar R            | lG: localhost:443                                                                                            |    |                                    |                |               | _           |          | ×    |
|-----------------------|----------------------------------------------------------------------------------------------------|----|------------------------------------|----------------|---------------|-------------|----------|------|
|                       |                                                                                                    |    |                                    |                |               | ۶ 🗢         | devconne | ct 🕶 |
| Satellite             | e:                                                                                                    |    |                                    |                |               |             |          |      |
| 📑 RIG 🔍               | 🛡 Health 🛛 🔐 Dashboard                                                                                       | ls | 🔚 Reports 🖌                        | Tools          | Modules       | Configure   | ?        | Help |
| Pr                    | rimary: 오 2022.1-21422                                                                                       |    |                                    | RTD: 3 ms      |               | Users       | : 0      |      |
| Element               | s:                                                                                                    |    |                                    |                |               |             |          | ÷    |
| All A                 | gents                                                                                                    |    | Poll Functions                     | Trap Groups    | Interfaces    | VKM Collect | ions     |      |
| Q                     |                                                                                                    |    | Poll Functions                     | ;              | Q             |             |          |      |
| <i>م يۇر</i><br>¢ ئۇر | AES<br>CommMgr- Main                                                                                         | ^  | Description                        |                |               | Fi          | unction  |      |
| <b>%</b> (            | <ul> <li>CommMgr-AES CTI Links</li> <li>CommMgr-Call Center Capacitie</li> <li>CommMgr-devcon-ams</li> </ul> |    | Number of SIP ACK 200 Responses ip |                |               | csTotalA    | ск: ^    |      |
| <b>%</b> (            |                                                                                                    |    | Number of SIP A                    | sponses        | ipcsTotalACK4 |             |          |      |
|                       |                                                                                                    |    | Number of ACK Time outs            |                |               | ip          | csTotalA | CK.  |
|                       | CommMar-InterRegion Usage                                                                                    |    | Number of SIP ac                   | tive calls.    | View          |             | sipcTo   | tal/ |
| <b>%</b> (            | CommMgr-MG-1 G450 (Thorntor                                                                                  |    | Number of SIP ar                   | tive registrat |               |             | sincTo   | tal/ |
| ي 🖋 د                 | CommMgr-MG-2 G450 (Lincroft)                                                                                 |    | Number of CID at                   | the CDTD on    | Add           |             | sipe To  | tal  |
| Ĩ <b>≸</b> ⊂          | CommMgr-MG-3 G430 (Lincroft)                                                                                 |    | Number of SIP ad                   | LIVE SKIP Cd   | Edit          |             | sipcito  |      |
|                       | CommMgr-Softphone License Us<br>CommMgr Total License Canacit                                                |    | Number of SIP ac                   | tive TCP reg   | Contin        |             | ssipcTo  | tal/ |
|                       | CommMgr-Trunk Group Usage                                                                                    |    | Number of SIP ac                   | tive TLS regi  | Remove        |             | ssipcTo  | tal/ |
| <b>%</b> d            | levcon-sm                                                                                                    |    | Number of SIP ac                   | tive UDP reg   | Frahla        |             | sipcTo   | tal/ |
| 🗩 E                   | Entity Links                                                                                                 |    | Number of SIP B                    | YE 200 Respo   | Enable        |             | sTotalB  | YE:  |
| 🖌 🖌                   | ocal RIG                                                                                                    |    | Number of SIP B                    | YE Retransmi   | Disable       |             | sTotalB  | YEI  |
| <b>%</b> N            | New Agent: 10.64.102.109                                                                                     |    | Number of SIP R                    | YF             |               |             | TotalB   | YE   |
|                       | New Agent: 192.168.100.16                                                                                    |    | Number of OTD O                    |                | Export Po     | II Metrics  | Table    | ~    |
| <b>\$</b>             | 5MGR                                                                                                    |    | <                                  |                | Copy to C     | lipboard    |          | >    |
|                       |                                                                                                    | ~  | 39 rows                            |                | 17            |             |          | >    |

In the **Poll Functions** section, right-mouse click and select **Add** as shown below.

In the Add Poll Function window, expand eSBC and select the desired poll functions. Click Next.

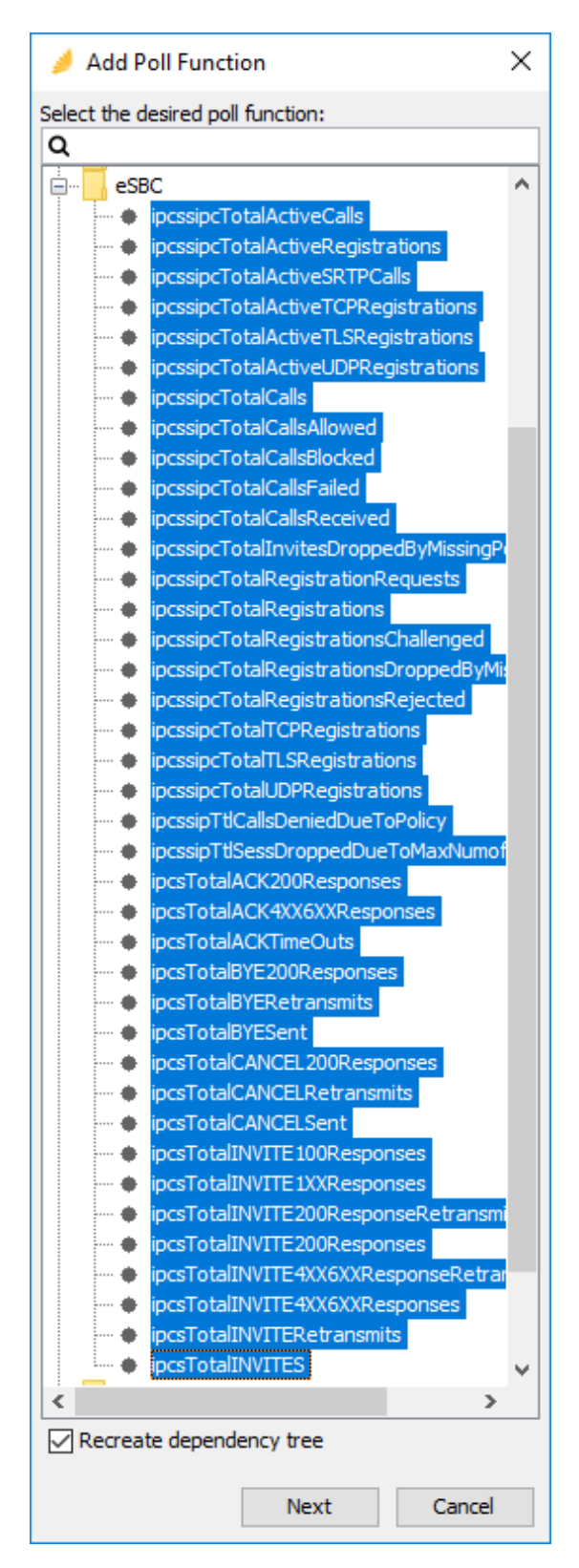

JAO; Reviewed: SPOC 10/6/2022

Solution & Interoperability Test Lab Application Notes ©2022 Avaya Inc. All Rights Reserved.

| 🥖 Add Poll Functions                                                                                                    |                                                         |                                                                                                  |                                   | × |
|----------------------------------------------------------------------------------------------------|---------------------------------------------------------|--------------------------------------------------------------------------------------------------|-----------------------------------|---|
| Single Targets                                                                                                    |                                                         |                                                                                                  |                                   |   |
| Function:<br>TotalACK200Responses<br>TotalACK4XX6XXRespon:<br>TotalACKTimeOuts<br>TotalACtiveCalls<br>TotalActiveRegistrations                                        | Parameters Thresholds Address Inherited: Override: SNMP | 10.64.102.105<br>SNMP Version:<br>Port:                                                          | 5<br>○ V1 ○ V2 ● V3<br>161        | ^ |
| TotalActiveSRTPCalls<br>TotalActiveTCPRegistrat<br>TotalActiveTLSRegistrati<br>TotalActiveUDPRegistrat<br>TotalBYE200Responses<br>TotalBYERetransmits<br>TotalBYESent | Inherited:                                              | Community:<br>Authentication:<br>User ID:<br>Password:<br>Privacy Protocol:<br>Privacy Password: | None MD5 SHA nectar AES           |   |
| TotalCANCEL200Respon<br>TotalCANCELRetransmits<br>TotalCANCELSent<br>TotalCalls                                                                                       | Override:                                               | SNMP Version:<br>Port:<br>Community:<br>Authentication:<br>User ID:                              | V1 V2 V3     161     None MD5 SHA | ~ |
|                                                                                                    |                                                         | 030110.                                                                                          | Cancel Add                        | j |

In the next **Add Poll Functions** window, click **Add**.

### 11.4. Configure SNMP Traps

Navigate to **Configure**  $\rightarrow$  **Receiver** and select the **Community Filter** tab. The Community Filter serves two purposes:

- Filter SNMPv1 and v2c traps based on community name (optional).
- Configure credentials for SNMPv3 traps (required).

This section covers the configuration of credentials for SNMPv3 traps. The SNMPv3 trap credentials were configured the same in Communication Manager, Media Gateways, Media Server, and SBCE so only one entry was required. Click **Add**.

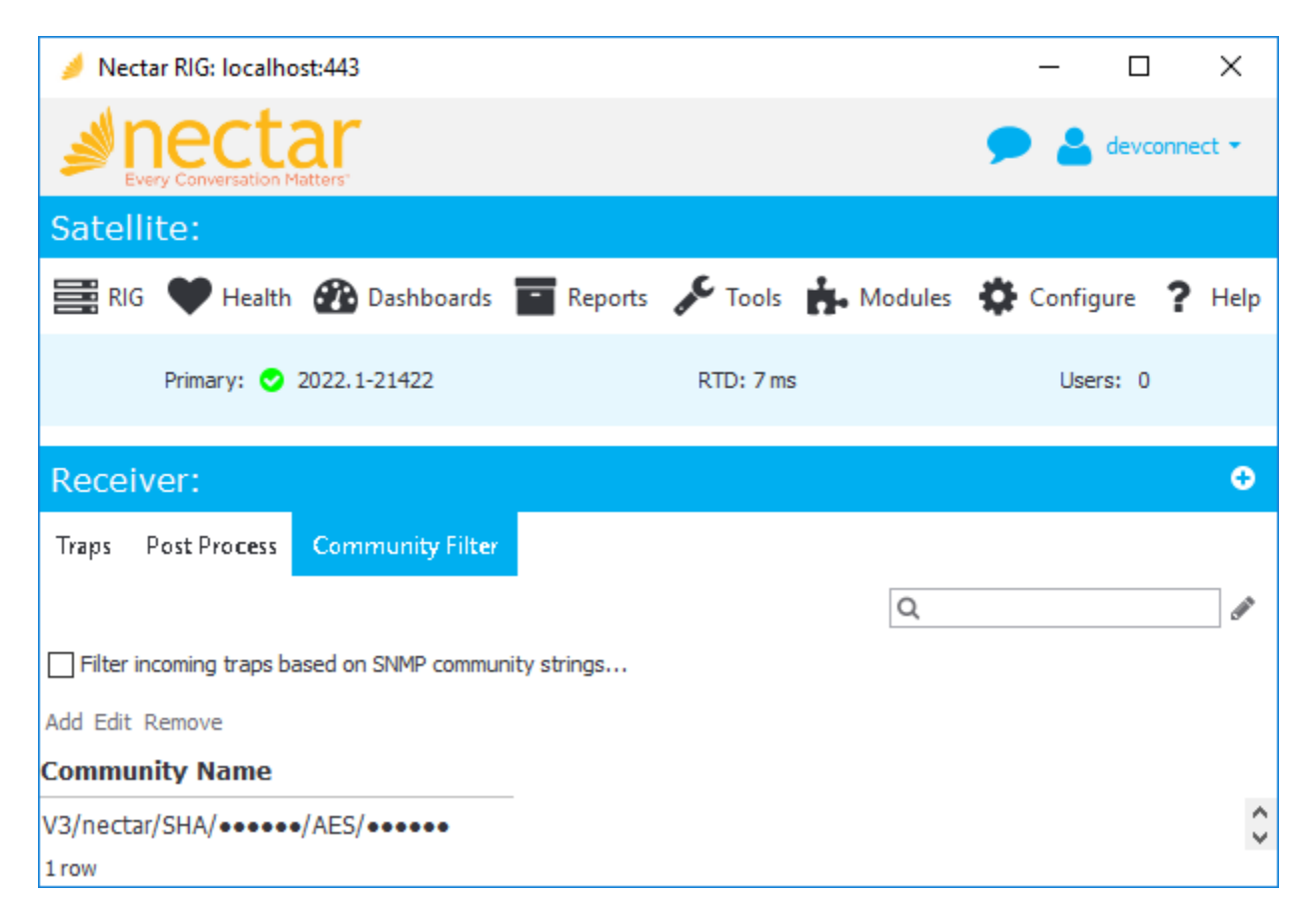

In **Add Community Filter**, set the **SNMP Version** to *V3*, the **Port** to *162*, and specify the credentials as configured on the Avaya products. Click **OK**.

| Add Community     | Filter ×           |
|-------------------|--------------------|
| SNMP Version:     | ○ V1 ○ V2 ● V3     |
| Port:             | 162                |
| Community:        |                    |
| Authentication:   | ○ None ○ MD5 ④ SHA |
| User ID:          | nectar             |
| Password:         | •••••              |
| Privacy Protocol: | AES 🗸              |
| Privacy Password: | •••••              |
|                   | OK Cancel          |

#### 11.5. Configure Real-Time Quality Monitoring

Navigate to **Configure**  $\rightarrow$  **Quality Management**  $\rightarrow$  **Real Time QoS** and configure the following fields:

| <b>RTCP Receiver:</b>      | Set to <i>Enabled</i> .                             |
|----------------------------|-----------------------------------------------------|
| Traces:                    | Set to <i>Enabled</i> .                             |
| <b>Receiver Interface:</b> | Set to the Nectar IP address (e.g., 10.64.102.113). |
| <b>Receiver Port:</b>      | Set to 5005.                                        |
| Default Codec:             | Set to <i>G</i> .711.                               |
| Hop Name Lookup:           | Set to <i>Enabled</i> .                             |

Click **Apply** to start the **RTCP Receiver**.

| 🤌 Nectar RIG: localhost:443            |                    |                  | _          |               | ×     |
|----------------------------------------|--------------------|------------------|------------|---------------|-------|
| Prectar<br>Every Conversation Matters' |                    |                  | 🗩 🛓        | devconne      | ect 👻 |
| Satellite:                             |                    |                  |            |               |       |
| 🧱 RIG 🎔 Health 🌇 Da                    | shboards 📑 Reports | 📌 Tools 👬 Module | s 🏠 Config | gure <b>?</b> | Help  |
| Primary: 오 2022.1-21                   | 422                | RTD: 4 ms        | User       | rs: O         |       |
| Configure Real Time                    | QoS:               |                  |            |               | ÷     |
| General Categories Endpo               | int Names          |                  |            |               |       |
| RTCP Receiver:                         | 📒 Enabled 🗸 🗸      |                  |            |               |       |
| Traces:                                | 📒 Enabled 🗸        |                  |            |               |       |
| Receiver Interface:                    | 10.64.102.113      | ~                |            |               |       |
| Receiver Port:                         | 5005               |                  |            |               |       |
| Default Codec:                         | G.711 🗸            |                  |            |               |       |
| Hop Name Lookup:                       | 📒 Enabled 🗸 🗸      |                  |            |               |       |
| Threshold Normalization:               | 📒 Disabled 🗸       |                  |            |               |       |
| Use PQOS RTCP Remote Address:          | 📒 Disabled 🗸       |                  |            |               |       |
| Report PQOS RTCP via Agent:            | 📒 Disabled 🗸       |                  |            |               |       |
| Configure Categories                   |                    | Apply            |            |               |       |

Solution & Interoperability Test Lab Application Notes ©2022 Avaya Inc. All Rights Reserved.

# 12. Verification Steps

This section provides the tests that can be performed to verify proper configuration of Nectar with Communication Manager, Media Gateways, Media Server, and SBCE.

1. Generate alarm conditions in any Avaya server. Navigate to **Health → Events** to view SNMP traps and events.

| 🥖 Nectar RIG  | i: localhost:443                       |          |                             |            |                                     | -               | - 🗆 X          | _ |
|---------------|----------------------------------------|----------|-----------------------------|------------|-------------------------------------|-----------------|----------------|---|
|               | versation Matters                      |          |                             |            |                                     | •               | 💄 devconnect 🔹 |   |
| Satellite:    |                                        |          |                             |            |                                     |                 |                |   |
| 📰 RIG 🔍       | Health 🚯 Dashboards 📷 Rep              | orts 🎤   | Tools 🔥 Modules 🍄           | Configu    | ure <b>?</b> Help                   |                 |                |   |
|               | Primary: 🕑 2022.1-21422                |          |                             | RTD: 31    | ms                                  | Users: 0        |                |   |
| Events:       |                                        |          |                             |            |                                     |                 | ÷              |   |
| Current Eve   | nts                                    |          |                             |            | Q, cmg                              | 0               | UnknownTraps   |   |
| Alert         | Text Time ${}^{\scriptstyle\vee}$      | Delay    | Last Text Time              |            | Event Id                            |                 | • 0<br>• 3     |   |
| 📒 Warning     | 08/15/22 05:02:11 PM (Mon) EDT         | 0        | 08/15/22 05:02:11 PM (Mon)  | ) EDT      | avCmAlmServCmgWarning               | ^               | • 0<br>• 0     |   |
| 📒 Warning     | 08/15/22 09:53:10 AM (Mon) EDT         |          | 08/15/22 09:53:10 AM (Mon   | ) EDT      | cmgCertErrorNearExpiry              |                 |                |   |
| 📒 Good        | 08/15/22 09:23:38 AM (Mon) EDT         |          | 08/15/22 09:23:38 AM (Mon   | ) EDT      | avCmAlmServCmgResolved              |                 |                |   |
| 📒 Good        | 08/15/22 09:23:33 AM (Mon) EDT         |          | 08/15/22 09:23:33 AM (Mon   | ) EDT      | cmgDs1Layer2Up                      |                 |                |   |
| 📒 Warning     | 08/15/22 09:23:33 AM (Mon) EDT         |          | 08/15/22 09:23:33 AM (Mon   | ) EDT      | cmgH248LinkUp                       |                 |                |   |
| 📒 Warning     | 08/15/22 09:23:33 AM (Mon) EDT         |          | 08/15/22 09:23:33 AM (Mon   | ) EDT      | cmgModuleInsertSuccess              |                 |                |   |
| <             | 00/15/00 00:00:00 AH (H) EDT           |          | 00/15/00 00:00:00 AH /H     | ) FOT      |                                     | >               |                |   |
| 3,970 rows    |                                        |          |                             |            |                                     |                 |                |   |
| All Events    | Start Time: Monday, August 15, 2022 4: | 46:36 PM | EDT 🗸 End Time: Monday, Aug | gust 15, 2 | 2022 5:01:36 PM EDT 🗸 Setup Filter  | Search          |                |   |
| Event Id      |                                        | Loca     | tion Display Name           |            |                                     | Device Nan      | ne s           |   |
| TotalRegistra | tionsDroppedByMissingPolicyever        | nt       | SBCE Number of SIP t        | total re   | gistrations dropped by missing poli | icy. Poll-33-33 | ·              | ^ |
| TotalRegistra | tionsDroppedByMissingPolicyever        | nt       | SBCE Number of SIP t        | total re   | gistrations dropped by missing poli | icy. Poll-33-33 |                |   |
| TotalRegistra | tionsDroppedByMissingPolicyever        | nt       | SBCE Number of SIP t        | total re   | gistrations dropped by missing poli | icy. Poll-33-33 |                |   |
| TotalRegistra | tionsDroppedByMissingPolicyever        | nt       | SBCE Number of SIP t        | total re   | gistrations dropped by missing poli | icy. Poll-33-33 |                |   |
| cmTrkMbrOos   | Ne                                     |          | CommMgr-ISDN-TRK0           | 004        |                                     | CommMgr-I       | SDN-TRK0004    |   |
| cmTrkMbrOos   | Ne                                     |          | CommMgr-ISDN-TRK0           | 003        |                                     | CommMgr-I       | SDN-TRK0003    |   |
| <             | -N1 -                                  |          |                             | 005        |                                     | C               |                | ~ |

2. Navigate to **Health** → **Agents** and then select a Media Gateway under **All Agents** to view the data collected using SNMP polling, including MG DSP Usage, Fan Speed, and Ambient Temperature Sensor.

| 🥖 Nectar RIG: localhost:           | 443                              |                      |               |               |              |         | -             |          | ×                                                                                                    |
|------------------------------------|----------------------------------|----------------------|---------------|---------------|--------------|---------|---------------|----------|----------------------------------------------------------------------------------------------------|
|                                    | ers'                             |                      |               |               |              |         | ۶ م           | devconne | ect 🕶                                                                                                    |
| Satellite:                         |                                  |                      |               |               |              |         |               |          |                                                                                                    |
| 📰 RIG 🖤 Health                     | 🍘 Dashboards 📲 Reports 🎤         | Tools 📩 Modules      | Configure     | ? Help        |              |         |               |          |                                                                                                    |
| Pri                                | imary: 오 2022.1-21422            |                      | RTD: 5        | ns            |              |         | Users: 0      |          |                                                                                                    |
| Elements:                          |                                  |                      |               |               |              |         |               |          | €                                                                                                    |
| Folders                            | All Agents                       | Poll Functions Trap  | Groups Inter  | aces VKM Coll | ections      |         |               |          |                                                                                                    |
| Agents                             | Q                                | Poll Functions       |               |               |              | (       | Q             |          | and the second second s |
| Poll Functions<br>Element Registry | 🖌 AES<br>🗲 CommMgr- Main         | Description          |               | Function      | Sub Function | Enabled | Current Value | Max Val  | lue (                                                                                                    |
|                                    | 🖋 CommMgr-AES CTI Links          | Base Fan 0 OperStatu | pushData      |               | true         | 1       |               |          |                                                                                                    |
|                                    | 🖉 CommMgr-Call Center Capacities | DSP State Slot 102   | pushData      |               | true         | 2       |               |          |                                                                                                    |
|                                    | CommMgr-devcon-ams               | Ambient Temperature  | atus pushData |               | true         | 1       |               |          |                                                                                                    |
|                                    | CommMgr-InterRegion Usage        | DSP State Slot 101   | pushData      |               | true         | 2       |               |          |                                                                                                    |
|                                    | 🖌 CommMgr-MG-1 G450 (Thornton)   | DSD Llsage           | nushData      |               | true         | 0       | 120           |          |                                                                                                    |
|                                    | 🖌 CommMgr-MG-2 G450 (Lincroft)   |                      |               | pusitbata     |              | true    | 47            | 120      |                                                                                                    |
|                                    | 💉 CommMgr-MG-3 G430 (Lincroft)   | Ping MG 192.168.100. | 10            | Ping          |              | true    | 4/            |          |                                                                                                    |
|                                    | Softphone License Usage          | ESS Control          |               | pushData      |              | true    | 1             |          |                                                                                                    |
|                                    | Commingr-Trunk Group Usage       | Base Fan 2           |               | pushData      |              | true    | 4350          |          |                                                                                                    |
|                                    | 🖌 devcon-sm                      | Base Fan 1 OperStatu | s             | pushData      |              | true    | 1             |          |                                                                                                    |
|                                    | 🖋 Entity Links                   | Base Fan 2 OperStatu | s             | pushData      |              | true    | 1             |          |                                                                                                    |
|                                    | 🗩 Local RIG                      |                      |               |               |              |         |               |          |                                                                                                    |
|                                    | K New Agent: 10.64.102.109       |                      |               |               |              |         |               |          |                                                                                                    |
|                                    | K New Agent: 192.168.100.16      |                      |               |               |              |         |               |          |                                                                                                    |
|                                    | SBCE                             |                      |               |               |              |         |               |          |                                                                                                    |
|                                    |                                  | <                    |               |               |              |         |               |          | >                                                                                                    |
|                                    | 10 rows                          |                      |               |               |              |         |               |          |                                                                                                    |

3. Navigate to **Health** → **Agents** and then select the SBCE under **All Agents** to view the data collected via SNMP polling.

| 🥖 Nectar RIG: I                    | ocalhost:443                      |                                         |                           | _                    |               |
|------------------------------------|-----------------------------------|-----------------------------------------|---------------------------|----------------------|---------------|
|                                    |                                   |                                         |                           | ۶ 🗭                  | devconnect 🝷  |
| Satellite:                         |                                   |                                         |                           |                      |               |
| 🧱 RIG                              | Health 🕐 Dashboards ा Reports 📌 T | ools 📩 Modules 🔅 Configure 🥻            | Help                      |                      |               |
|                                    | Primary: 🔮 2022.1-21422           | RTD: 3 ms                               |                           | Users: 0             |               |
| Elements:                          |                                   |                                         |                           |                      | €             |
| Folders                            | All Agents                        | Poll Functions Trap Groups Interface    | s VKM Collections         |                      |               |
| Agents                             | Q                                 | Poll Functions                          |                           |                      |               |
| Poll Functions<br>Element Registry | 🗩 AES 🔨                           | Description                             | Function                  | Sub Function Enabled | Current Value |
| Element registry                   | CommMgr- Main                     | Number of SIR ACK 200 Responses         | incsTotalACK200Respon     | true                 | 110           |
|                                    |                                   |                                         |                           |                      | 110           |
|                                    | CommMgr-devcon-ams                | Number of SIP ACK 4XX 6XX Responses     | ipcsTotalACK4XX6XXRes     | true                 | 42            |
|                                    | 🖌 CommMgr-DSP Usage               | Number of ACK Time outs                 | ipcsTotalACKTimeOuts      | true                 | 0             |
|                                    | 🖌 CommMgr-InterRegion Usage       | Number of SIP active calls.             | ipcssipcTotalActiveCalls  | true                 | 0             |
|                                    | 🗲 CommMgr-MG-1 G450 (Thorntor     | Number of SIP active registrations.     | ipcssipcTotalActiveRegis  | true                 | 0             |
|                                    | 🖌 CommMgr-MG-2 G450 (Lincroft)    | Number of SIP active SRTP calls.        | incssincTotalActiveSRTP   | true                 | 0             |
|                                    | CommMgr-MG-3 G430 (Lincroft)      | Number of SID active TCD registrations  |                           | true                 | 0             |
|                                    | CommMgr-Total License Capacit     | Number of SIP active TCP registrations. | ipossipo rocalActive ropk | uue                  | 0             |
|                                    | 🖌 CommMgr-Trunk Group Usage       | Number of SIP active TLS registrations. | ipcssipcTotalActiveTLSR   | true                 | 0             |
|                                    | 💉 devcon-sm                       | Number of SIP active UDP registrations. | ipcssipcTotalActiveUDPR   | true                 | 0             |
|                                    | 🖌 Entity Links                    | Number of SIP BYE 200 Responses         | ipcsTotalBYE200Respon     | true                 | 72            |
|                                    | 🗲 Local RIG                       | Number of SIP BYE Retransmits           | ipcsTotalBYERetransmits   | true                 | 0             |
|                                    | Search New Agent: 10.64.102.109   | Number of SID RVE                       | inceTotalRVESent          | true                 | 74            |
|                                    | New Agent: 192.168.100.16         |                                         |                           |                      | 77            |
|                                    | SMGR                              | Number of SIP CANCEL 200 Responses      | Ipcs I otalCANCEL200Kes   | true                 | 28            |
|                                    | VPMS Server AEP                   | 78 rows                                 |                           |                      |               |
| <                                  |                                   |                                         |                           |                      | >             |

4. Navigate to **Dashboards** → **Dashboard**. Note that the Dashboard is customizable. For the compliance test, gauges for trunk and MG DSP usage were created. The following window shows trunk usage.

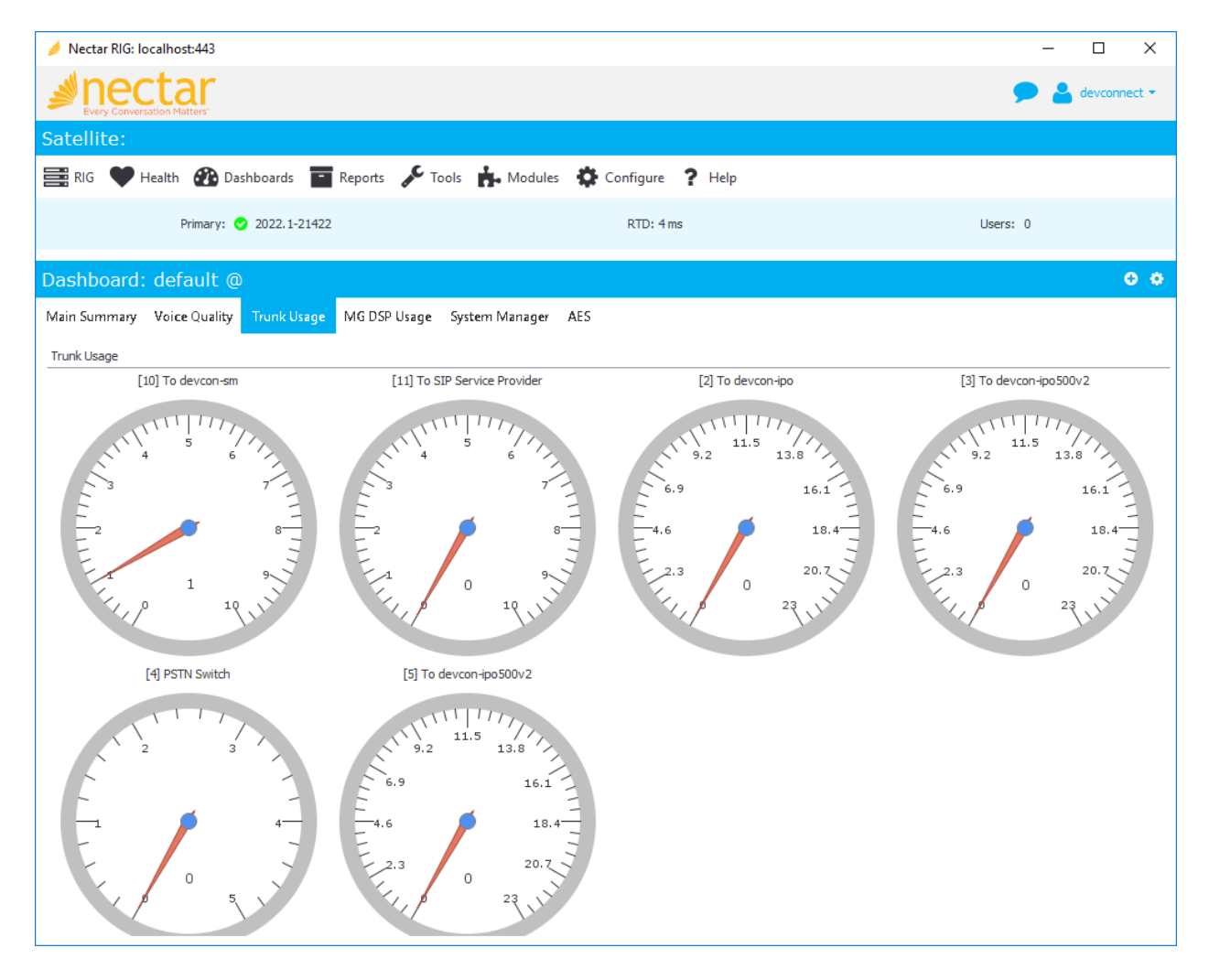

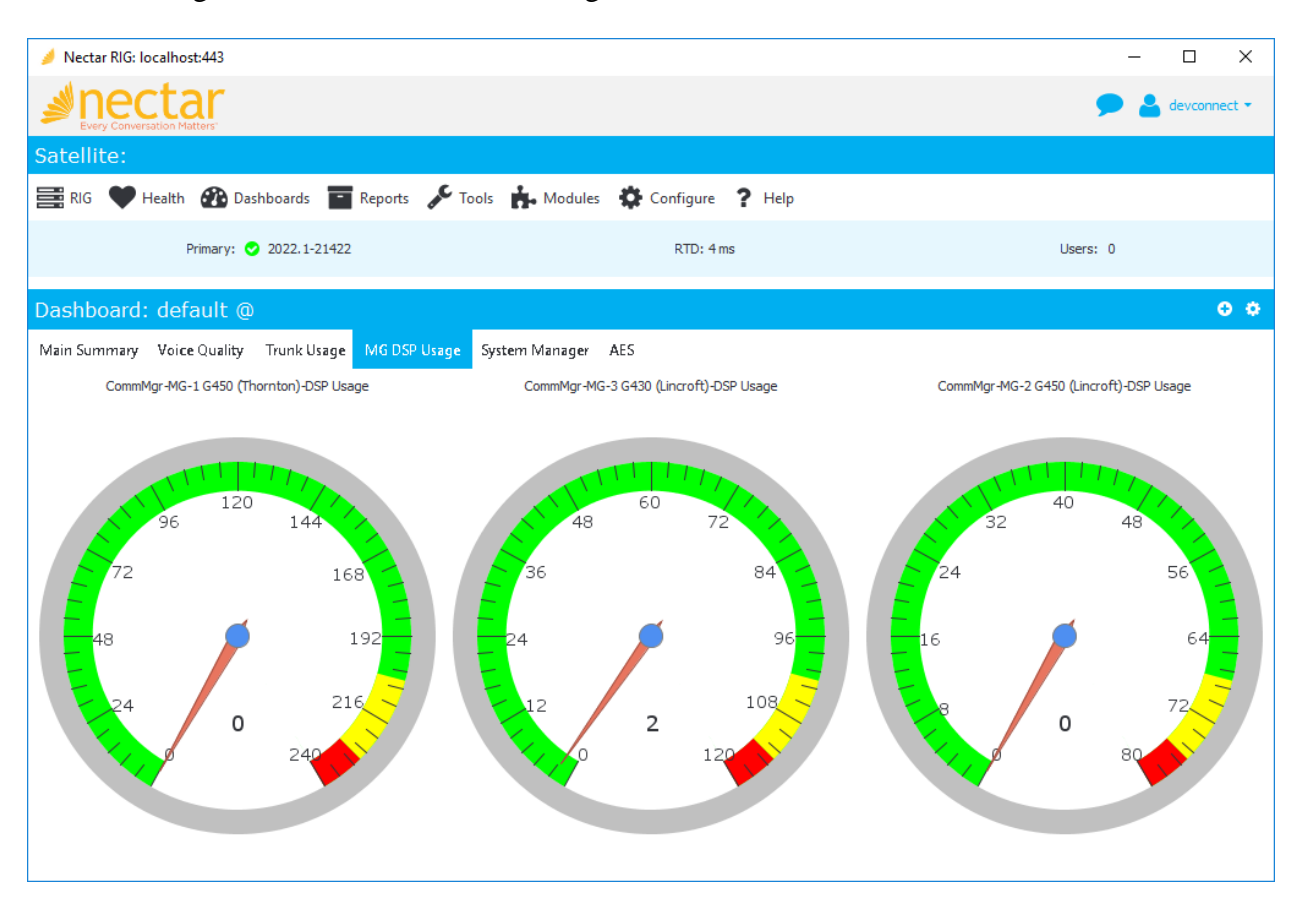

The following window shows MG DSP usage.

5. Navigate to **Reports** → **Inventory** → **Avaya** → **Aura CM** (**r7.0 or above**) to view the inventory information. The following window shows the Communication Manager inventory list available.

| 🥖 Nectar RIG: localhost:443              |                           | - 🗆         | ×    |  |  |  |  |  |  |  |  |
|------------------------------------------|---------------------------|-------------|------|--|--|--|--|--|--|--|--|
| Perezy Conversation Matters              |                           |             |      |  |  |  |  |  |  |  |  |
| Satellite:                               |                           |             |      |  |  |  |  |  |  |  |  |
| 🚟 RIG 🎔 Health 🕐 Dashboard: 💼            | Reports 🖋 Tools 👬 Modules | Configure ? | Help |  |  |  |  |  |  |  |  |
| Primary: 🕑 2022.1-21422                  | RTD: 5 ms                 | Users: 0    |      |  |  |  |  |  |  |  |  |
| Avaya Aura CM (r7.0 or above) Inventory: |                           |             |      |  |  |  |  |  |  |  |  |
|                                          | ACD Agents                |             | ^    |  |  |  |  |  |  |  |  |
|                                          | AES CTI Links             |             |      |  |  |  |  |  |  |  |  |
|                                          | Announcements             |             |      |  |  |  |  |  |  |  |  |
|                                          | Audio Groups              |             |      |  |  |  |  |  |  |  |  |
|                                          | Cabinets                  |             |      |  |  |  |  |  |  |  |  |
| Capacities                               |                           |             |      |  |  |  |  |  |  |  |  |
| Capacities Product ID                    |                           |             |      |  |  |  |  |  |  |  |  |
| Cards                                    |                           |             |      |  |  |  |  |  |  |  |  |
| CTI Links                                |                           |             |      |  |  |  |  |  |  |  |  |
|                                          | Events                    |             |      |  |  |  |  |  |  |  |  |
|                                          | History                   |             |      |  |  |  |  |  |  |  |  |
|                                          | Init Causes               |             |      |  |  |  |  |  |  |  |  |
|                                          | IP Interfaces             |             | _    |  |  |  |  |  |  |  |  |
|                                          | P Network Map             |             | _    |  |  |  |  |  |  |  |  |
| T                                        | Server Interfaces         |             | -    |  |  |  |  |  |  |  |  |
|                                          | Locations                 |             | -    |  |  |  |  |  |  |  |  |
|                                          | Media Gateways            |             | -    |  |  |  |  |  |  |  |  |
|                                          | Media Servers             |             | -    |  |  |  |  |  |  |  |  |
|                                          | MedPro Boards             |             |      |  |  |  |  |  |  |  |  |
|                                          | MG DSP Usage              |             |      |  |  |  |  |  |  |  |  |
|                                          | Node Names                |             |      |  |  |  |  |  |  |  |  |
| Re                                       | gistered Stations         |             |      |  |  |  |  |  |  |  |  |
| Route Patterns                           |                           |             |      |  |  |  |  |  |  |  |  |
| Route Pattern Details                    |                           |             |      |  |  |  |  |  |  |  |  |
| Sur                                      | vivable Processors        |             |      |  |  |  |  |  |  |  |  |
| Sig                                      | gnal Group Status         |             | •    |  |  |  |  |  |  |  |  |
|                                          |                           |             |      |  |  |  |  |  |  |  |  |

Solution & Interoperability Test Lab Application Notes ©2022 Avaya Inc. All Rights Reserved.

| Stations            |   |
|---------------------|---|
| System Information  |   |
| Trunk Groups        |   |
| Trunk Member Status |   |
| VDNs                |   |
| VDN Variables       |   |
| Vectors             |   |
| Vector Events       |   |
| Vector Steps        |   |
| Vector Variables    | ¥ |

As an example, click on **Media Gateways** to display the list of Media Gateways.

| Nectar RIG: localho     | st:44 | 43                   |             |                    |               |                       |          |                      |               |          | -      | C  |
|-------------------------|-------|----------------------|-------------|--------------------|---------------|-----------------------|----------|----------------------|---------------|----------|--------|----|
| Perery Conversation Ma  | al    | <b>,</b>             |             |                    |               |                       |          |                      |               | 9        |        | de |
| ellite:                 |       |                      |             |                    |               |                       |          |                      |               |          |        |    |
| 🖁 RIG 🖤 Health          | đ     | Dashboards           | - Reports   | 📌 Tools 🔥          | Modules 🔅 Co  | nfigure <b>?</b> Help |          |                      |               |          |        |    |
|                         | F     | Primary: 🕑 2022.1    | -21422      |                    |               | RTD: 3 ms             | 1        |                      | ι             | Jsers: 0 |        |    |
| ya Aura CM (r7.0 or abo | ove)  | ) Inventory: > Listi | ng: avayaAu | IraCM:MEDIA GATEWA | AYS           |                       |          |                      |               |          |        |    |
| vava Aura CM            | 7     | Listing: av          | avaAura     |                    | ATEWAYS       |                       |          |                      |               |          |        |    |
| ACD Agents              | ~     | Listing. uv          | ayanara     |                    | AILWAIS       |                       |          |                      | I;            |          |        |    |
| AES CTI Links           |       |                      |             |                    |               |                       |          | Avaya Aura CM Syster | ns All 🗸      | Q        |        |    |
| Announcements           |       | System Name          | Number      | Name               | Serial Number | Version/Vintage       | Recovery | Rule IP Address      | Control Addre | ss Type  | Region | 1  |
| Audio Groups            |       | CommMgr              | 1           | G450 (Thornton)    | 14TG44050921  | 42.7.0/3              | none     | 10.64.50.55          | 10.64.102.115 | g450     | 1      |    |
| Cabinets                |       | CommMar              | 2           | G450 (Lincroft)    | 11N515752594  | 41.24.0 /2            | none     | 192,168,100,15       |               | a450     | 1      |    |
| Capacities              |       | CommMar              | 2           | G430 (Lincroft)    | 11N511742478  | 42 4 0 /1             | 0000     | 102 168 100 16       |               | a430     | 1      |    |
| pacities Produ          |       | Comming              | 5           | 0450 (Elicibic)    | 1110311742470 | 12.7.0/1              | none     | 192.100.100.10       |               | 9430     | -      |    |
| Cards                   |       |                      |             |                    |               |                       |          |                      |               |          |        |    |
| CTI Links               |       |                      |             |                    |               |                       |          |                      |               |          |        |    |
| Events                  |       |                      |             |                    |               |                       |          |                      |               |          |        |    |
| History                 |       |                      |             |                    |               |                       |          |                      |               |          |        |    |
| Init Causes             |       |                      |             |                    |               |                       |          |                      |               |          |        |    |
| IP Interfaces           |       |                      |             |                    |               |                       |          |                      |               |          |        |    |
| IP Network Map          |       |                      |             |                    |               |                       |          |                      |               |          |        |    |
| P Network Region        |       |                      |             |                    |               |                       |          |                      |               |          |        |    |
| IP Server Interf        |       |                      |             |                    |               |                       |          |                      |               |          |        |    |
| Locations               |       |                      |             |                    |               |                       |          |                      | _             |          |        |    |
|                         |       | 1.6                  |             |                    |               |                       |          |                      |               |          |        |    |

 Establish a call between two Avaya IP Deskphones. Navigate to Health → Quality Management → Real-Time QoS to view the active calls as shown below. Double-click on one of the calls to view the Real-Time QoS metrics.

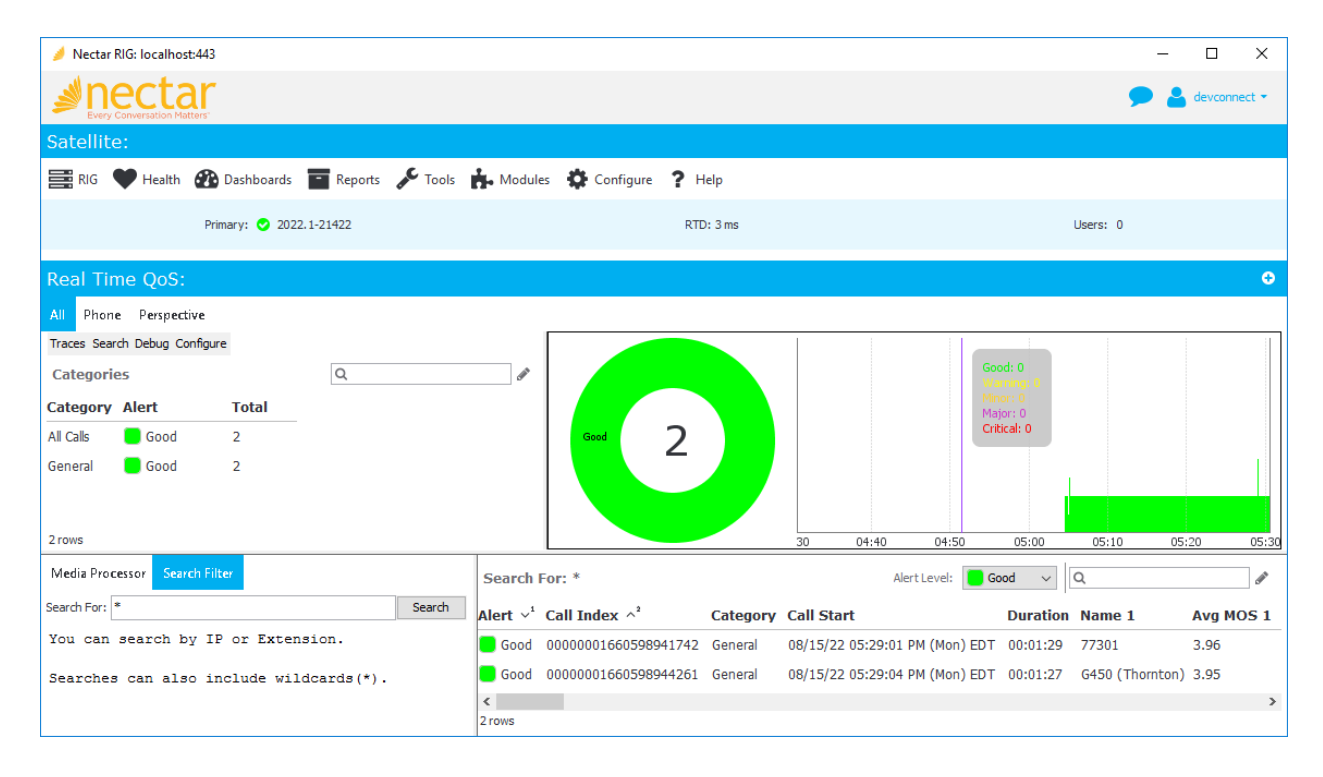

The real-time QoS metrics and call path information for the phone are displayed as shown below. Note that there is a call path from a H.323 phone to the media resource and vice versa. There would not be any call path for Avaya SIP Deskphones or Media Server as mentioned in **Section 2.2**.

| 🥖 Nectar RIG: localh  | nost:443        |                           |               |            |            |              |                               |              |                                                |                              |                                     | - D >             | <           |
|-----------------------|-----------------|---------------------------|---------------|------------|------------|--------------|-------------------------------|--------------|------------------------------------------------|------------------------------|-------------------------------------|-------------------|-------------|
| <b>⊿</b> nect         | ar              |                           |               |            |            |              |                               |              |                                                |                              | <b>9</b>                            | evconnect •       | •           |
| Every Conversation    | Matters"        |                           |               |            |            |              |                               |              |                                                |                              |                                     |                   |             |
|                       |                 |                           |               |            |            |              |                               |              |                                                |                              |                                     |                   |             |
| RIG Healt             | th 😗 Dash       | nboards                   | Reports 🖋     | Tools 🖪 Mo | odules 🥵 C | onfigure 🍸   | Help                          |              |                                                |                              |                                     |                   |             |
|                       | Primary:        | 2022.1-214                | 22            |            |            | I            | RTD: 5 ms                     |              |                                                |                              | Users: 0                            |                   |             |
| Real Time QoS: > Real | Time QoS: (Ph   | ione)                     |               |            |            |              |                               |              |                                                |                              |                                     |                   |             |
| Real Time Qos         | S: (Phon        | e)                        |               |            |            |              |                               |              |                                                |                              |                                     | <b>•</b>          | 8           |
|                       | phon<br>192.16  | 9<br>= 77301<br>:8.100.55 | ms 192.168    | 1 ms       | 172.27.22  | <b>48 ms</b> | 10.255.255.1                  | <b>50 ms</b> | 10.64.120.1                                    | <b>51 ms</b><br>CommMg<br>10 | gr-MG-1 G450 (T<br>0.64.50.55       | h                 |             |
|                       | phone<br>192.16 | 35<br>77301<br>38.100.55  | ms<br>192.168 | .120.4     | 10.255.25  | 1 ms         | 10.64.120.10<br>re 77301 Code | 1 ms         | 10.64.50.1                                     | 1 mş<br>CommMq<br>10         | gr-MG-1 G450 (T<br>0.64.50.55       | h                 |             |
|                       |                 |                           |               |            |            |              |                               |              | Dscp: 46<br>MOS: 3.97<br>RTD: 49ms<br>Loss: 0% |                              | M:4.0<br>7:66.0<br>3:41.0<br>1:0.0  | Mos<br>B. Sn      |             |
|                       |                 |                           |               |            |            |              |                               |              | Jitter: Oms                                    |                              |                                     | RTD Jitter Loss D | )scp<br>LIC |
| 05:28:45 05           | 5:28:50         | 05:28:55                  | 05:29:00      | 05:29:05   | 05:29:10   | 05:29:15     | 05:29:20                      | 05:29:25     | 05:29:30                                       | 05:29:35                     | 05:29:40                            | (ms) (ms) (%)     | 14          |
|                       |                 |                           |               |            | IP:        | Name: C      | odec: G.711                   |              |                                                |                              |                                     |                   |             |
|                       |                 |                           |               |            |            |              |                               |              |                                                |                              | M:3.97(<br>R:65.0<br>J:7.0<br>L:0.0 | Mos<br>B. 97      |             |
| 05:28:45              | 5:28:50         | 05:28:55                  | 05:29:00      | 05:29:05   | 05:29:10   | 05:29:15     | 05:29:20                      | 05:29:25     | 05:29:30                                       | 05:29:35                     | 05:29:40                            | RTD Jitter Loss D | )scp        |
| 08/15/22 05:24:43 P   | M (Mon)         | 00120100                  | 00127100      | 00120100   | 00120120   | 00127110     | Designation (                 |              | 05:28:43                                       | 08/15/22 05                  | 5:29:43 PM (Mor                     | (ms) (ms) (%)     |             |

# 13. Conclusion

These Application Notes described the configuration steps required to integrate Nectar for Avaya with Avaya Aura® Communication Manager, Avaya G430/G450 Media Gateway, Avaya Aura® Media Server, Avaya Session Border Controller for Enterprise using SNMP, RTCP, the SAT interface, and Avaya Aura® Application Enablement Services System Management Service Web Service. The compliance test passed with observations noted in **Section 2.2**.

# 14. Additional References

This section references the Avaya documentation relevant to these Application Notes available at <u>http://support.avaya.com</u>.

- [1] Administering Avaya Aura® Communication Manager, Release 10.1, Issue 3, August 2022.
- [2] Administering Avaya Aura® System Manager, Release 10.1.x, Issue 6, June 2022.
- [3] Administering Avaya Aura® Session Manager, Release 10.1.x, Issue 3, April 2022.
- [4] Administering Avaya G430 Branch Gateway, Release 10.1, Issue 2, July 2022.
- [5] Administering Avaya G450 Branch Gateway, Release 10.1, Issue 2, July 2022.
- [6] *Administering Avaya Session Border Controller for Enterprise*, Release 10.1, Issue 1, December 2021.
- [7] Administering Avaya Aura® Application Enablement Services, Release 10.1.x, Issue 4, April 2022.

#### ©2022 Avaya Inc. All Rights Reserved.

Avaya and the Avaya Logo are trademarks of Avaya Inc. All trademarks identified by <sup>®</sup> and <sup>TM</sup> are registered trademarks or trademarks, respectively, of Avaya Inc. All other trademarks are the property of their respective owners. The information provided in these Application Notes is subject to change without notice. The configurations, technical data, and recommendations provided in these Application Notes are believed to be accurate and dependable but are presented without express or implied warranty. Users are responsible for their application of any products specified in these Application Notes.

Please e-mail any questions or comments pertaining to these Application Notes along with the full title name and filename, located in the lower right corner, directly to the Avaya DevConnect Program at <u>devconnect@avaya.com</u>.